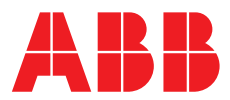

## ABB MEASUREMENT & ANALYTICS | INTERFACE DESCRIPTION | COM/FEM630/E/MB-EN REV. A

# ProcessMaster Wafer FEM630

Electromagnetic flowmeter

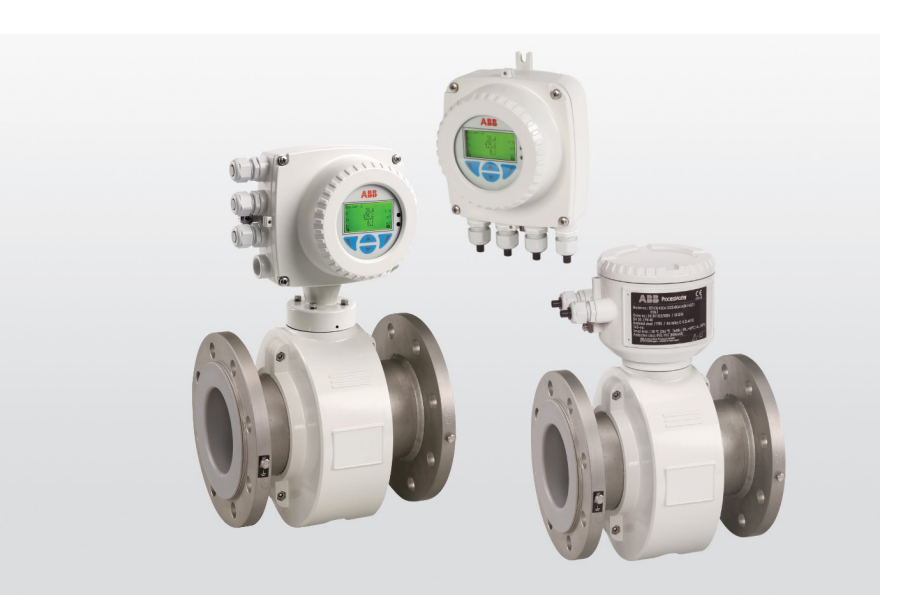

EtherNet/IP, Modbus TCP, Webserver Valid from firmware version 01.09.00

Measurement made easy

ProcessMaster Wafer FEM630

# Introduction

This manual describes how to configure an Ethernet connection for the following electromagnetic flowmeters:

ProcessMaster Wafer FEM630

# For more information

Additional documentation on ProcessMaster, HygienicMaster FEX600 series is available for download free of charge at <u>www.abb.com/flow</u>.

Alternatively, simply scan this code:

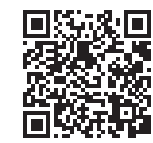

# Contents

|                                                | Safety                                                                                                    | 5                                                                                               |
|------------------------------------------------|----------------------------------------------------------------------------------------------------|-------------------------------------------------------------------------------------------------|
|                                                | General information and instructions                                                                                                    | 3                                                                                               |
|                                                | Notes on data safety                                                                                                    | 3                                                                                               |
|                                                |                                                                                                    |                                                                                                 |
| 2                                              | Supported Ethernet-based communication protocols                                                                                                    | 3                                                                                               |
| -                                              | EtherNet /ID defined in IEEE 902.02                                                                                                    | 2                                                                                               |
|                                                |                                                                                                    | 0                                                                                               |
|                                                | Webserver – Secure http (https)                                                                                                    | 3                                                                                               |
|                                                | Modbus TCP                                                                                                    | 3                                                                                               |
|                                                |                                                                                                    |                                                                                                 |
| 3                                              | Security                                                                                                    | 3                                                                                               |
|                                                | Secured protocols                                                                                                    | 3                                                                                               |
|                                                |                                                                                                    | 2                                                                                               |
|                                                |                                                                                                    | J                                                                                               |
| _                                              |                                                                                                    | _                                                                                               |
| 4                                              | Connecting Ethernet to the flowmeter                                                                                                    | 4                                                                                               |
|                                                | Ethernet card – Port function assignment and color-coding                                                                                                    | 4                                                                                               |
|                                                | Power over Ethernet (PoE)                                                                                                    | 5                                                                                               |
|                                                | Preparing the EtherNet Cat5e cable                                                                                                    | 6                                                                                               |
|                                                | How to connect the chielding of the Ethernet cable                                                                                                    | 6                                                                                               |
|                                                |                                                                                                    | 0                                                                                               |
|                                                | M12 plug (option)                                                                                                    | 6                                                                                               |
|                                                | RJ45 connector (option)                                                                                                    | 7                                                                                               |
|                                                | Wiring with different network topologies                                                                                                    | 8                                                                                               |
|                                                | Parameterization for start-up                                                                                                    | 9                                                                                               |
|                                                | Ethernet card status LEDs 1                                                                                                    | 0                                                                                               |
|                                                |                                                                                                    |                                                                                                 |
| -                                              | Mahaamaa faa dawiga canfinunatian                                                                                                    |                                                                                                 |
| 5                                              | webserver for device configuration                                                                                                    |                                                                                                 |
|                                                | Flowmeter settings                                                                                                    | 11                                                                                              |
|                                                | Computer settings                                                                                                    | 11                                                                                              |
|                                                |                                                                                                    |                                                                                                 |
|                                                |                                                                                                    |                                                                                                 |
| 6                                              | Web page access                                                                                                    | 1                                                                                               |
| 6                                              | Web page access                                                                                                    | L1                                                                                              |
| 6                                              | Web page access.       1         Password.       1                                                                                                    | 11                                                                                              |
| 6                                              | Web page access.       1         Password.       1         Webpage certificates       1                                                                                                    | 11<br>12                                                                                        |
| 6                                              | Web page access.       1         Password.       1         Webpage certificates       1                                                                                                    | 11<br>11                                                                                        |
| 6<br>7                                         | Web page access.       1         Password.       1         Webpage certificates       1         Device to network.       1                                                                                                    | 11<br>12                                                                                        |
| 6<br>7                                         | Web page access.       1         Password.       1         Webpage certificates       1         Device to network.       1                                                                                                    | 11<br>11<br>12                                                                                  |
| 6<br>7<br>8                                    | Web page access.       1         Password.       1         Webpage certificates       1         Device to network.       1         EtherNet/IP.       1                                                                                                    | 11<br>11<br>12                                                                                  |
| 6<br>7<br>8                                    | Web page access.       1         Password.       1         Webpage certificates       1         Device to network.       1         EtherNet/IP.       1         Device profile       1                                                                                                    | 11<br>12<br>13                                                                                  |
| 6<br>7<br>8                                    | Web page access.       1         Password.       1         Webpage certificates       1         Device to network.       1         EtherNet/IP.       1         Device profile       1                                                                                                    | 11<br>12<br>12<br>13                                                                            |
| 6<br>7<br>8                                    | Web page access.       1         Password.       1         Webpage certificates       1         Device to network.       1         EtherNet/IP.       1         Device profile       1                                                                                                    | 11<br>11<br>12<br>13                                                                            |
| 6<br>7<br>8<br>9                               | Web page access.       1         Password.       1         Webpage certificates       1         Device to network.       1         EtherNet/IP.       1         Device profile       1         Menu Structure in HMI       1                                                                                                    | 11<br>12<br>13<br>13                                                                            |
| 6<br>7<br>8<br>9                               | Web page access.       1         Password.       1         Webpage certificates       1         Device to network.       1         EtherNet/IP.       1         Device profile       1         Menu Structure in HMI       1                                                                                                    | 11<br>12<br>13<br>13                                                                            |
| 6<br>7<br>8<br>9<br>10                         | Web page access.       1         Password.       1         Webpage certificates       1         Device to network.       1         EtherNet/IP.       1         Device profile       1         Menu Structure in HMI       1         Set the IP-Address and Local Host name.       1                                                                                                    | .4                                                                                              |
| 6<br>7<br>8<br>9<br>10                         | Web page access.       1         Password.       1         Webpage certificates       1         Device to network.       1         EtherNet/IP.       1         Device profile       1         Menu Structure in HMI       1         Set the IP-Address and Local Host name.       1         IP address setting       1                                                                                                    | .11<br>11<br>12<br>13<br>13<br>13<br>13                                                         |
| 6<br>7<br>8<br>9<br>10                         | Web page access.       1         Password.       1         Webpage certificates       1         Device to network.       1         EtherNet/IP.       1         Device profile       1         Menu Structure in HMI       1         Set the IP-Address and Local Host name.       1         IP address setting       1                                                                                                    | .4<br>.6                                                                                        |
| 6<br>7<br>8<br>9<br>10                         | Web page access.       1         Password.       1         Webpage certificates       1         Device to network.       1         EtherNet/IP.       1         Device profile       1         Menu Structure in HMI       1         Set the IP-Address and Local Host name.       1         IP address setting       1                                                                                                    | 11<br>11<br>12<br>13<br>13<br>13<br>13<br>13                                                    |
| 6<br>7<br>8<br>9<br>10                         | Web page access.       1         Password.       1         Webpage certificates       1         Device to network.       1         EtherNet/IP.       1         Device profile       1         Menu Structure in HMI       1         Set the IP-Address and Local Host name.       1         IP address setting       1         EtherNet/IP interface       1                                                                                                    | L1<br>11<br>12<br>13<br>13<br>13<br>13<br>13<br>13<br>13<br>13<br>13<br>13<br>13                |
| 6<br>7<br>8<br>9<br>10<br>11                   | Web page access.       1         Password.       1         Webpage certificates       1         Device to network.       1         EtherNet/IP.       1         Device profile       1         Menu Structure in HMI       1         Set the IP-Address and Local Host name.       1         IP address setting       1         EtherNet/IP interface       1                                                                                                    | 111<br>12<br>13<br>13<br>13<br>13<br>13                                                         |
| 6<br>7<br>8<br>9<br>10<br>11<br>12             | Web page access.       1         Password.       1         Webpage certificates       1         Device to network.       1         EtherNet/IP.       1         Device profile       1         Menu Structure in HMI       1         Set the IP-Address and Local Host name.       1         IP address setting       1         EtherNet/IP interface       1         EtherNet/IP interface details.       2                                                                                                    | 111<br>12<br>13<br>13<br>13<br>13<br>13<br>13<br>13<br>13<br>13<br>13<br>13<br>13<br>13         |
| 6<br>7<br>8<br>9<br>10<br>11<br>12             | Web page access.       1         Password.       1         Webpage certificates       1         Device to network.       1         EtherNet/IP.       1         Device profile       1         Menu Structure in HMI       1         Set the IP-Address and Local Host name.       1         IP address setting       1         EtherNet/IP interface       1         EtherNet/IP interface details.       2                                                                                                    | .4<br>.6<br>.2<br>.2                                                                            |
| 6<br>7<br>8<br>9<br>10<br>11<br>12<br>13       | Web page access.       1         Password.       1         Webpage certificates       1         Device to network.       1         EtherNet/IP.       1         Device profile       1         Menu Structure in HMI       1         Set the IP-Address and Local Host name.       1         IP address setting       1         EtherNet/IP interface       1         EtherNet/IP interface details.       2         EtherNet/IP unit overview.       2                                                                                          | 111<br>12<br>13<br>13<br>13<br>13<br>13<br>13<br>13<br>13<br>13<br>13<br>13<br>13<br>13         |
| 6<br>7<br>8<br>9<br>10<br>11<br>12<br>13       | Web page access.       1         Password.       1         Webpage certificates       1         Device to network.       1         EtherNet/IP.       1         Device profile       1         Menu Structure in HMI       1         Set the IP-Address and Local Host name.       1         IP address setting       1         EtherNet/IP interface       1         EtherNet/IP interface details.       2         EtherNet/IP unit overview.       2                                                                                          | 111<br>111<br>112<br>113<br>113<br>113<br>113<br>113<br>113<br>113                              |
| 6<br>7<br>8<br>9<br>10<br>11<br>12<br>13       | Web page access.       1         Password.       1         Webpage certificates       1         Device to network.       1         EtherNet/IP.       1         Device profile       1         Menu Structure in HMI       1         Set the IP-Address and Local Host name.       1         IP address setting       1         EtherNet/IP interface       1         EtherNet/IP interface details.       2         EtherNet/IP unit overview.       2         EtherNet/IP unit overview.       2         Ethernet card firmware update       3 | 111<br>111<br>112<br>13<br>13<br>13<br>13<br>13<br>13<br>13<br>13<br>13<br>13<br>13<br>13<br>13 |
| 6<br>7<br>8<br>9<br>10<br>11<br>12<br>13<br>14 | Web page access.       1         Password.       1         Webpage certificates       1         Device to network.       1         EtherNet/IP.       1         Device profile       1         Menu Structure in HMI       1         Set the IP-Address and Local Host name.       1         IP address setting       1         EtherNet/IP interface       1         EtherNet/IP interface details.       2         EtherNet/IP unit overview.       2         Ethernet card firmware update       3                                            | 111<br>111<br>112<br>13<br>13<br>13<br>13<br>13<br>13<br>13<br>13<br>13<br>13<br>13<br>13<br>13 |

# 1 Safety

# General information and instructions

These instructions are an important part of the product and must be retained for future reference.

Installation, commissioning, and maintenance of the product may only be performed by trained specialist personnel who have been authorized by the plant operator accordingly. The specialist personnel must have read and understood the manual and must comply with its instructions.

For additional information or if specific problems occur that are not discussed in these instructions, contact the manufacturer.

The content of these instructions is neither part of nor an amendment to any previous or existing agreement, promise or legal relationship.

Modifications and repairs to the product may only be performed if expressly permitted by these instructions.

Information and symbols on the product must be observed. These may not be removed and must be fully legible at all times.

The operating company must strictly observe the applicable national regulations relating to the installation, function testing, repair and maintenance of electrical products.

# Notes on data safety

This product is designed to be connected to and to communicate information and data via a network interface.

It is the operator's sole responsibility to provide and continuously ensure a secure connection between the product and your network or any other network (as the case may be).

Operator shall establish and maintain any appropriate measures (such as but not limited to the installation of firewalls, application of authentication measures, encryption of data, installation of antivirus programs) to protect the product, the network, its system and the interface against any kind of security breaches, unauthorized access, interference, intrusion, leakage and/or theft of data or information.

ABB Automation Products GmbH and its affiliates are not liable for damages and/or losses related to such security breaches, any unauthorized access, interference, intrusion, leakage and/ or theft of data or information.

# 2 Supported Ethernet-based communication protocols

# EtherNet/IP defined in IEEE 802.03

- Cyclic/implicit communication is supported
- Process variables, diagnostic values and Device Status Information are accessible
- For device configuration a Webserver or Modbus TCP is available, providing full access to all parameter.

# Webserver – Secure http (https)

Use the Webserver or Modbus TCP to configure all of the device parameters.

# **Modbus TCP**

The common Modbus registers are accessible through Ethernet via Modbus TCP Protocol. Access to all Registers allows for device configuration.

# 3 Security

# Secured protocols

Webserver https:

- Security modes
- Used ports by Webserver: TCP 443
- Security is based on .x509 Certificates
- Protocol could be deactivated via HMI if not needed.

# **Unsecured protocols**

Use the HMI menu to enable or disable the protocols:

- Ethernet/IP use ports TCP 44818, UDP 2222
- Modbus TCP use port TCP 502.

# 4 Connecting Ethernet to the flowmeter

# Ethernet card - Port function assignment and color-coding

The Flowmeter has two slots for the components that follow:

- Slot (A): Ethernet card (part number 3KQZ400037U0100)
- Slot (B): Power over Ethernet (PoE) card (part number 3KQZ400039U0100)

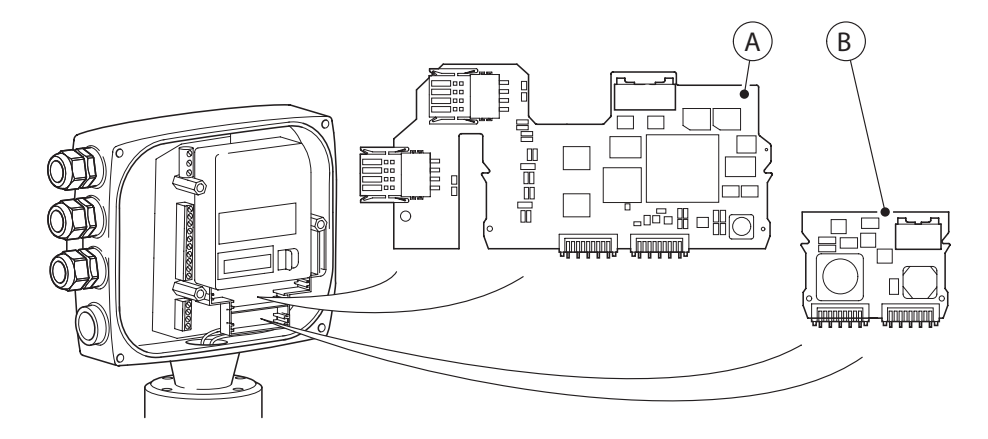

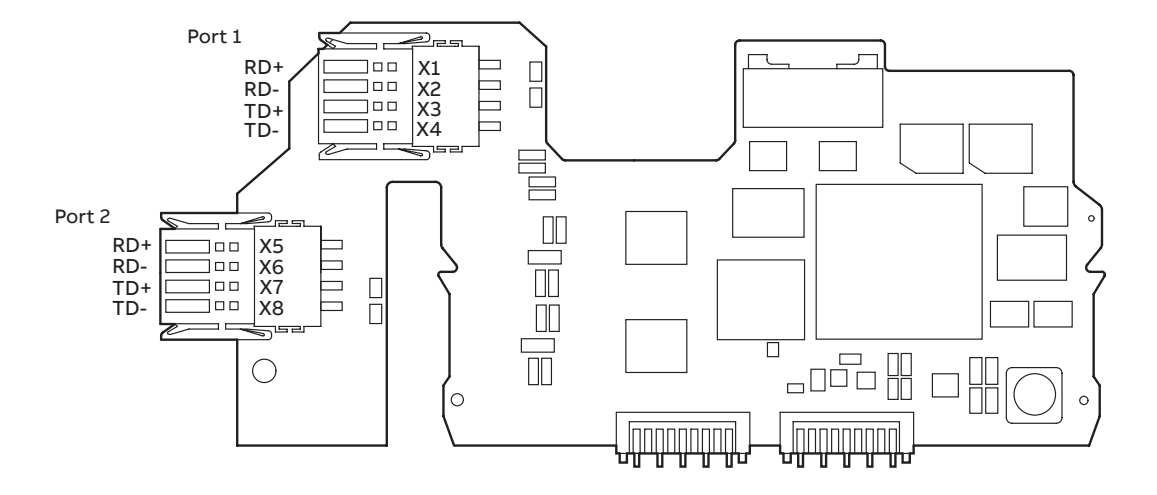

#### Figure 1 Ethernet card

| Port/Pin  | Color code on the Ethernet card plug |
|-----------|--------------------------------------|
| Port1 X1  | White/orange                         |
| Port 1 X2 | Orange                               |
| Port1 X3  | White/green                          |
| Port1 X4  | Green                                |
| Port 2 X5 | White/blue                           |
| Port 2 X6 | Blue                                 |
| Port 2 X7 | White/brown                          |
| Port 2 X8 | Brown                                |

The color code is in accordance with EIA/TIA 568B.

For the functionality assigned to each pin of the Ethernet card ports, refer to Figure 1.

The Ethernet card has two connection ports. These ports are not independent.

The internal switch allows for a daisy-chain or ring topology.

The Ethernet card supports one IP address (IPv4).

# Power over Ethernet (PoE)

The PoE card B supplies power through the Ethernet connection, so that an external 24 V DC power supply for the flowmeter is not required. The PoE card (B) converts the 37 to 57 V supply from the Ethernet cable to 24 V DC. This 24 V DC is available from terminals V3 and V4 and connects to terminals 1+ and 2+, supplying power to the flowmeter. Each port supports PoE.

The specification is in accordance with IEEE 802.3at/af. PoE Class 0.

Dependent on how power is supplied over the Ethernet cable, there are four possible configurations for connecting to the ports of the PoE card.

| Port/Pin  | Verion 1   | Version 2  | Version 3 | Version 4 |
|-----------|------------|------------|-----------|-----------|
| Port 1 X1 | RD+ & Pwr+ | Spare      | RD+       | Pwr+      |
| Port1 X2  | RD- & Pwr+ | Spare      | RD-       | Pwr+      |
| Port1 X3  | TD+ & Pwr- | Spare      | TD+       | Pwr-      |
| Port1 X4  | TD- & Pwr- | Spare      | TD-       | Pwr-      |
| Port 2 X5 | Spare      | RD+ & Pwr+ | Pwr+      | RD+       |
| Port 2 X6 | Spare      | RD- & Pwr+ | Pwr+      | RD-       |
| Port 2 X7 | Spare      | TD+ & Pwr- | Pwr-      | TD+       |
| Port 2 X8 | Spare      | TD- & Pwr- | Pwr-      | TD-       |

# 

When using PoE, make sure that the PoE card and the red and blue wires within the transmitter's termination area are in place and connected correctly.

Terminal V3 connects to Terminal 1+ and Terminal V4 connects to terminal 2-.

When using PoE, do not connect any other external supply power to the transmitter's power supply Terminals 1+, 2-.

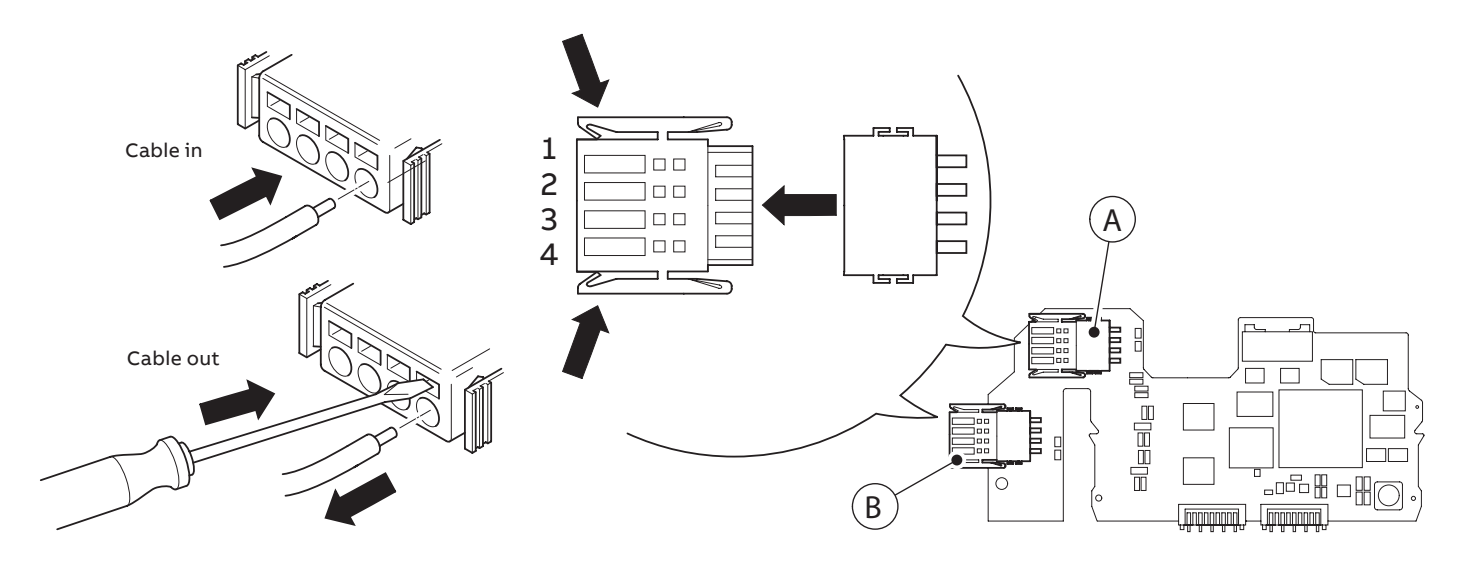

## How to operate the Ethernet card port plugs

# ...Connecting Ethernet to the flowmeter

# Preparing the EtherNet Cat5e cable

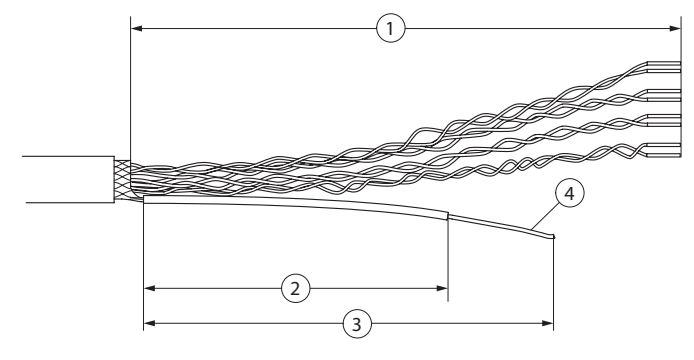

## (1) = 90 mm (3.54 in)

- (2) = 39 mm (1.54 in)
- ③ = 60 mm (2.36 in)

4 = Tin 10 mm of the end of the braided shield of the cable

# How to connect the shielding of the Ethernet cable

Connect the outer shield of the Ethernet cable to the screw terminal  $\widehat{(A)}.$ 

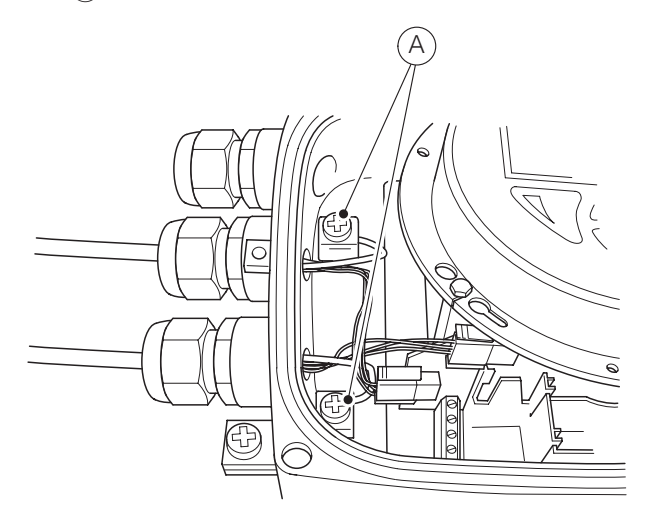

# M12 plug (option)

Various options for M12 plugs are available from the model code:

- Flowmeter equipped with 1 x M12 (with 4 wires, connecting to Port 1)
- Flowmeter equipped with 2 x M12 (with 4 wires each, connecting to Port 1 & 2)
- Flowmeter equipped with 1 x M12 (with 8 wires, connecting to Port 1 & 2)

These options allow for connection to different network topologies:

| Тороlоду                | 4 wires           | 4 wires | 4 wires   | 8 wires           |
|-------------------------|-------------------|---------|-----------|-------------------|
|                         | 1 x M12 (4 wires) | 2 x M12 | (4 wires) | 1 x M12 (8 wires) |
| Star                    | Y                 |         | Y         | Y                 |
| Ring or daisy-<br>chain | Ν                 |         | Y         | Ν                 |
| PoE                     | Ν                 |         | N         | Y                 |

For the internal wiring inside the transmitter and the related pinout within the M12 Plug, refer to table below:

|                       | Wiring inside the transmitter |        |                           |  |
|-----------------------|-------------------------------|--------|---------------------------|--|
|                       | M12<br>Connector pin          | Color  | Ethernet card<br>port/pin |  |
| 3, 4                  | 1                             | Yellow | Port 1 X1                 |  |
|                       | 2                             | Orange | Port 1 X2                 |  |
|                       | 3                             | White  | Port 1 X3                 |  |
| M12 plug with 4 wires | 4                             | Blue   | Port 1 X4                 |  |
| 5                     | 1                             | White  | Port 1 X1                 |  |
|                       | 2                             | Blue   | Port 1 X2                 |  |
| 3 8 7                 | 3                             | Brown  | Port 1 X3                 |  |
| 2 1                   | 4                             | Green  | Port 1 X4                 |  |
| M12 plug with 8 wires | 5                             | Pink   | Port 2 X5                 |  |
|                       | 6                             | Yellow | Port 2 X6                 |  |
|                       | 7                             | Grey   | Port 2 X7                 |  |
|                       | 8                             | Red    | Port 2 X8                 |  |

# **WARNING**

There are limitations of the M12 plug in combination with a hazardous-area-design flowmeter.

|                                                              | No Ex<br>Area | ATEX/IEX<br>Zone 2 | Div 2 |
|--------------------------------------------------------------|---------------|--------------------|-------|
| Ethernet cable directly connected to Ethernet card terminals | Y             | Y                  | Y     |
| Ethernet cable connected to M12 plug at transmitter housing  | Y             | Y                  | Ν     |

# **WARNING**

When using the M12 Plug in combination with a hazardousarea-design Flowmeter, a retainer clip must be put in place.

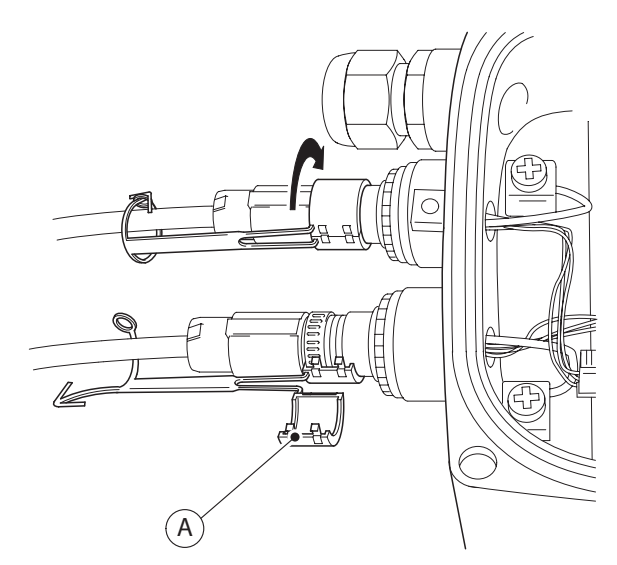

(A) – Retaining clip

# **RJ45 connector (option)**

Various Options for RJ45 connection are available from the Modelcode. The RJ45 connector is equipped with a certain length of Ethernet cable – as per model code.

The flowmeter is shipped with the Ethernet cable fitted to the terminals inside the transmitter:

- Flowmeter equipped with 1 x RJ45 (with 4 wires, connecting to Port 1)
- Flowmeter equipped with 2 x RJ45 (with 4 wires each, connecting to Port 1 and 2)
- Flowmeter equipped with 1 x RJ45 (with 8 wires, connecting to Port 1 and 2)

These options allow for connection to different network topologies:

| Тороlоду               | 4 wires               | 4 wires | 4 wires        | 8 wires               |
|------------------------|-----------------------|---------|----------------|-----------------------|
|                        | 1 x RJ45<br>(4 wires) | 2 x F   | 8J45 (4 wires) | 1 x RJ45<br>(8 wires) |
| Star                   | Y                     |         | Y              | Y                     |
| Ring or<br>daisy-chain | Ν                     |         | Y              | Ν                     |
| PoE                    | Ν                     |         | N              | Y                     |

For the internal wiring inside the transmitter and the related pinout within the RJ45 connector, refer to table below:

|                   | Wiring inside the transmitter |                           |  |
|-------------------|-------------------------------|---------------------------|--|
|                   | Color                         | Ethernet card<br>port/pin |  |
| RJ45 with 4 wires | Yellow                        | Port 1 X1                 |  |
|                   | Orange                        | Port 1 X2                 |  |
|                   | White                         | Port 1 X3                 |  |
|                   | Blue                          | Port 1 X4                 |  |
| RJ45 with 8 wires | White/orange                  | Port 1 X1                 |  |
|                   | Orange                        | Port 1 X2                 |  |
|                   | White/green                   | Port 1 X3                 |  |
|                   | Green                         | Port 1 X4                 |  |
|                   | White/blue                    | Port 2 X5                 |  |
|                   | Blue                          | Port 2 X6                 |  |
|                   | White/brown                   | Port 2 X7                 |  |
|                   | Brown                         | Port 2 X8                 |  |

# **WARNING**

There are limitations of the RJ45 plug in combination with a hazardous-area-design flowmeter.

|                                                                  | No Ex<br>Area | ATEX/IEX<br>Zone 2 | Div 2 |
|------------------------------------------------------------------|---------------|--------------------|-------|
| Ethernet cable with RJ45 connector fitted at transmitter housing | Y             | Y                  | Ν     |

# ...Connecting Ethernet to the flowmeter

# Wiring with different network topologies

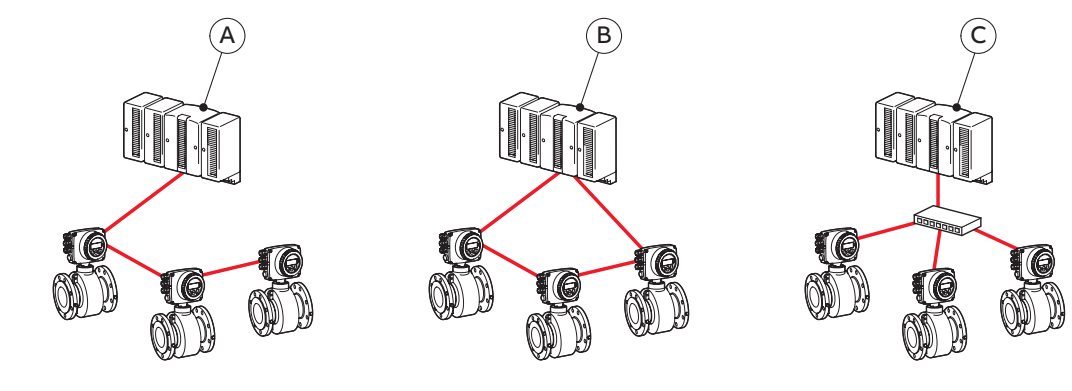

A-Daisy-chain

(B) – Ring

🔘 – Star

| Тороlоду                                                                                                    | No. Ethernet<br>cables connected | No. wires in<br>Ethernet cable | PoE   | Port | Pin | Function                                  | Cable          |     |
|----------------------------------------------------------------------------------------------------|----------------------------------|--------------------------------|-------|------|-----|-------------------------------------------|----------------|-----|
| Star                                                                                                    |                                  |                                |       |      | X1  | RD+                                       | yellow         |     |
| Mura-                                                                                                    |                                  | 4                              | Ne    |      | X2  | RD-                                       | orange         |     |
|                                                                                                    | 1                                | 4                              | NO    | 1    | Х3  | TD+                                       | white          |     |
| Market and American American American American American American American American American American American A |                                  |                                |       | -    | X4  | TD-                                       | blue           |     |
|                                                                                                    |                                  |                                |       |      | X1  | RD+                                       | white / orange |     |
|                                                                                                    |                                  |                                |       | 1    | X2  | RD-                                       | orange         |     |
|                                                                                                    |                                  |                                |       | 1    | Х3  | TD+                                       | white / green  |     |
|                                                                                                    | 1                                | 1 8 No                         |       | X4   | TD- | green                                     |                |     |
|                                                                                                    |                                  |                                |       |      | X5  | Spare 1+                                  | white / blue   |     |
|                                                                                                    |                                  |                                |       | 2    | X6  | Spare 1-                                  | blue           |     |
|                                                                                                    |                                  |                                |       | L .  | X7  | Spare 2+                                  | white / brown  |     |
|                                                                                                    |                                  |                                |       |      | X8  | Spare 2-                                  | brown          |     |
|                                                                                                    |                                  |                                |       | _    | X1  |                                           |                |     |
|                                                                                                    | 1                                | 1 4                            | Ves   | 1 -  | X2  | Recommendation:<br>use cable with 8 wires |                |     |
|                                                                                                    |                                  |                                | 105   | -    | Х3  |                                           |                |     |
|                                                                                                    |                                  |                                |       |      |     | X4                                        |                |     |
|                                                                                                    |                                  |                                |       |      | X1  | RD+                                       | white / orange |     |
|                                                                                                    |                                  |                                |       | 1    | X2  | RD-                                       | orange         |     |
|                                                                                                    |                                  |                                |       |      |     | -                                         | Х3             | TD+ |
|                                                                                                    | 1                                | 8                              | Yes - |      | X4  | TD-                                       | green          |     |
|                                                                                                    | -                                | 0                              | 100   | -    | X5  | Spare 1+                                  | white / blue   |     |
|                                                                                                    |                                  |                                |       | 2    | X6  | Spare 1-                                  | blue           |     |
|                                                                                                    |                                  |                                |       | _    | X7  | Spare 2+                                  | white / brown  |     |
|                                                                                                    |                                  |                                |       |      | X8  | Spare 2-                                  | brown          |     |
| Ring or daisy-chain                                                                                             |                                  |                                |       | -    | X1  | RD+                                       | yellow         |     |
|                                                                                                    |                                  |                                |       | 1 -  | X2  | RD-                                       | orange         |     |
|                                                                                                    |                                  |                                |       | -    | Х3  | TD+                                       | white          |     |
|                                                                                                    | 2                                | <b>4</b> *                     | No –  |      | X4  | TD-                                       | blue           |     |
|                                                                                                    |                                  |                                | No    |      | X5  | RD+                                       | yellow         |     |
|                                                                                                    |                                  |                                |       | 2    | X6  | RD-                                       | orange         |     |
| ONDI VILLI ONDI VILLI                                                                                           |                                  |                                |       | -    | X7  | TD+                                       | white          |     |
|                                                                                                    |                                  |                                |       |      | X8  | TD-                                       | blue           |     |

# Parameterization for start-up

On initial start, do the steps that follow:

- 1 Make sure that the transmitter is connected to the Ethernet.
- **2** Log on to the flowmeter and set the parameters:
  - a Set DHCP Client to enabled.
  - **b** Make sure that the flowmeter IP address (host IP address) is set.
  - c Set Webserver Access to Full.
  - d Set EtherNet IP Access to Full.
  - e Set Display Tag to Bus Address.

| Communication |          |                |                 |               |
|---------------|----------|----------------|-----------------|---------------|
|               | Ethernet |                |                 |               |
|               |          | General        |                 |               |
|               |          | Internet layer |                 |               |
|               |          |                | DHCP client     | enabled       |
|               |          |                | Host IP address | 192.168.1.122 |
|               |          |                | Subnet mask     |               |
|               |          | Webserver      |                 |               |
|               |          |                | Access          | Full          |
|               |          | Ethernet IP    |                 |               |
|               |          |                | Access          | Full          |

| Display |                 |                                |
|---------|-----------------|--------------------------------|
|         | Language        |                                |
|         | Contrast        |                                |
|         | Operator Page 1 |                                |
|         | Operator Page 2 |                                |
|         | Autoscroll      |                                |
|         | Flow Format     |                                |
|         | Date Format     |                                |
|         | Display Tag     |                                |
|         |                 | Bus Address (Ethernet address) |

# ...Installation

# **Ethernet card status LEDs**

The 6 LEDs on the Ethernet card indicate the status of each port and the network.

To enable card status indication in the upper HMI Line, navigate to **Display > Display Tag > Ethernet Status**.

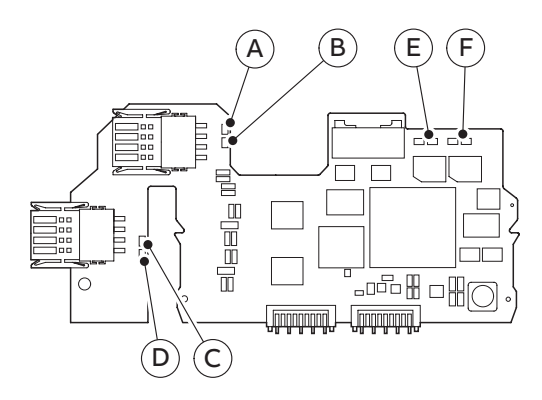

| LED                      | Status                     | HMI display                                              | Description                                                                                   |
|--------------------------|----------------------------|----------------------------------------------------------|-----------------------------------------------------------------------------------------------|
| (A) Port 1               | ON                         |                                                          | Network connection (link up)                                                                  |
|                          | OFF                        |                                                          | No network                                                                                    |
| (B) Activity 1           | Flashing or ON             |                                                          | Traffic                                                                                       |
|                          | OFF                        |                                                          | No traffic                                                                                    |
| C Port 2                 | ON                         |                                                          | Network connection (link up)                                                                  |
|                          | OFF                        |                                                          | No network                                                                                    |
| D Activity 2             | Flashing or ON             |                                                          | Traffic                                                                                       |
|                          | OFF                        |                                                          | No traffic                                                                                    |
| (E) Module Status (Mod)  | Green, ON                  | Mod showing <b><g></g></b> continously                   | Device ready for Operation. Working properly                                                  |
|                          | Green, flashing (1 Hz)     | Mod changing between <b><g></g></b> and <b>&lt; &gt;</b> | Standby. Device not configured yet                                                            |
|                          | Green/ red, flashing (1Hz) |                                                          | Device performs "Power-On" Test                                                               |
|                          | Red, flashing (1 Hz)       | Mod changing between <b><r></r></b> and <b>&lt; &gt;</b> | Simple Error, which can be fixed                                                              |
|                          | Red, ON                    | Mod showing <b><r></r></b> continously                   | Major Error. Non removable serious<br>error                                                   |
|                          | OFF                        | Mod showing < > continously                              | No Power                                                                                      |
| (F) Network Status (Net) | Green, ON                  | Net showing <b><g></g></b> continously                   | Connected. Device has at least one established connection                                     |
|                          | Green, flashing (1 Hz)     | Net changing between <b><g></g></b> and <b>&lt; &gt;</b> | No Connection. Device did not<br>establish any connections, but was<br>assigned an IP address |
|                          | Green/red, flashing (1 Hz) |                                                          | Device performs "Power-On" Test                                                               |
|                          | Red, ON                    | Net showing <b><r></r></b> continously                   | Dublicated IP address. Device has<br>detected that the device IP address<br>is already in use |
|                          | OFF                        | Mod showing < > continously                              | No supply voltage or IP Address.                                                              |
|                          | Red, flashing (1 Hz)       | Mod changing between <b><r></r></b> and <b>&lt; &gt;</b> | Connection timeout                                                                            |

#### Note

For card status indication in the upper HMI Line, navigate to **Display > Display Tag > Ethernet Status**.

# 5 Webserver for device configuration

The built-in webserver allows for device configuration using a web browser. You must log in to access the device. The device allows for one user to log in at a time.

## Note

When you connect for the first time, the web browser displays a warning that the connection is not private or has expired. This is because the Flowmeter sends an unknown certificate to the web browser.

# **Flowmeter settings**

- 1 Use the Flowmeter HMI menu to go to Communication > Ethernet > Internet layer > DHCP Client.
  - f To assign the device address through the network, set
     DHCP Client to enabled. Use this address to access the device through the webserver.
  - g To use a fixed IP address, set DHCP Client to disabled fixed IP. Make sure that the HOST IP address in the device is set. The factory default is 192.168.001.122.
- 2 Use the Flowmeter HMI menu to go to Communication > Ethernet > Webserver > Access.
- 3 Set Access to full.
- 4 Use the Flowmeter HMI menu to go to Communication > Ethernet > EtherNetIP/Access.
- 5 Set Access to full.

# **Computer settings**

The IP address of the Ethernet adapter must be set up so that the subnet of the Flowmeter is accessible.

- 1 Configure the Ethernet adapter for a fixed IP address under TCP/IPV4.
- **2** To access the Flowmeter's webserver, enter the IP address (for example, https://192.168.1.122) in the web browser.

## Note

The IP address of the Ethernet adapter of the computer and the Flowmeter must be different, to avoid IP address collision.

For example, set the IP address of the computer's Ethernet adapter to 192.168.1.1, and the IP address of the Flowmeter to 192.168.1.122.

# 6 Web page access

# Password

The default password is **password**. The system will prompt you to set a new password.

|                                                |                                  | AB     |
|------------------------------------------------|----------------------------------|--------|
| _                                              |                                  |        |
| FEH630                                         |                                  |        |
| Boiler 4<br>0000000243828536X004               |                                  |        |
| Password is                                    | temporary. Please change it to p | roceed |
| Old password                                   | BL1.1_NETr5.58_A0I               |        |
|                                                | <b>a</b>                         |        |
| New password                                   |                                  |        |
|                                                | â                                |        |
| Reenter new password                           |                                  |        |
|                                                | â                                |        |
| Password requirements:                         |                                  |        |
| Small leters: 1                                |                                  |        |
| Numbers: 1                                     |                                  |        |
| Special charachtere (1 \$ # etc.):             | 1                                |        |
| opecial characters $(1, \varphi, \pi, etc.)$ . |                                  |        |
| Min length: 8                                  |                                  |        |
| Min length: 8                                  |                                  |        |

## Note

You must set a new password to continue.

## Change the password

1 To change the password, go to http://192.168.1.122.

## 2 Go to User data > Change data > Change password.

| C W Device settings | € Diagnostics | Software update | BSL Certificate | User data                                                                  | Downloads                                                                    | Verification          |       | ~ | 0 | 7 | a 💠 | <b>A</b> E |
|---------------------|---------------|-----------------|-----------------|----------------------------------------------------------------------------|------------------------------------------------------------------------------|-----------------------|-------|---|---|---|-----|------------|
| Change data         |               |                 |                 | Change (                                                                   | password                                                                     |                       |       |   |   |   |     |            |
|                     |               |                 |                 | Old pass                                                                   | word                                                                         |                       |       |   |   |   |     |            |
|                     |               |                 |                 |                                                                            |                                                                              |                       | 8     |   |   |   |     |            |
|                     |               |                 |                 | New pass                                                                   | word                                                                         |                       |       |   |   |   |     |            |
|                     |               |                 |                 |                                                                            |                                                                              |                       | 8     |   |   |   |     |            |
|                     |               |                 |                 | Reentern                                                                   | .ew password                                                                 |                       | ۵     |   |   |   |     |            |
|                     |               |                 |                 | Passwor<br>Capital let<br>Small lett<br>Numbers<br>Special ci<br>Min lengt | f requirements:<br>ins: 1<br>its: 1<br>it<br>harachters (I, S, H, et<br>t: 8 | (c.): 1<br>Change pas | sword |   |   |   |     |            |
|                     |               |                 |                 |                                                                            |                                                                              |                       |       |   |   |   |     |            |
|                     |               |                 |                 |                                                                            |                                                                              |                       |       |   |   |   |     |            |
|                     |               |                 |                 |                                                                            |                                                                              |                       |       |   |   |   |     |            |

## Note

The password must have the properties that follow:

- At least 8 characters
- At least 1 numeric character
- At least 1 capital letter
- At least 1 small letter
- At least 1 special character.

#### Note

If an incorrect password is entered three times in a row then sign in cooldown starts. Cooldown takes 10 minutes and blocks any sign in request.

# ...Web page access

# Webpage certificates

The device generates a default certificate. The certificate has the properties that follow:

- Issuer: ABB Device Root CA
- Subject: my-hostname.my-domain
- Serial: Randomly generated
- Valid From: Time of generation
- Valid Till: Time of generation plus 365 days
- Subject Alt name: 192.168.1.122, my-hostname.my-domain
- Key: 384-bit EC key with secp384 curve.

#### Upload your own certificate

To upload your own certificate, do the steps that follow:

- 1 Go to webpage menu SSL Certificate > New certificate.
- 2 When prompted, attach the certificates that follow:
- Root CA certificate
- Server certificate
- Private key associated with server certificate

#### Note

The files can be in PEM or DER format. The file names are not important, the device renames them internally.

- **3** Wait for the device to verify the files.
- **4** Make sure that a summary of the certificates shows on the webpage.
- 5 If necessary, upload new certificates or switch to a different certificate.
- 6 If you switch to a new certificate, sign in at the prompt.

#### Intermediate CA

A more complex PKI structure is supported, with intermediate certificates.

-----BEGIN CERTIFICATE-----

<Endpoint certificate for server>

-----END CERTIFICATE-----

-----BEGIN CERTIFICATE-----

<Intermediate certificate #1>

-----END CERTIFICATE-----

••

-----BEGIN CERTIFICATE-----

<Intermediate certificate #n>

-----END CERTIFICATE-----

Private keys protected with passwords are not supported.

#### Generate a certificate

- 1 Go to webpage menu SSL Certificate > Generate certificate.
- 2 Sign in at the prompt.

## Note

The certificate has the properties that follow:

- Issuer: ABB Device Root CA
- Subject: <Host name>.<Domain Name>
- Serial: Randomly generated
- Valid From: Time of generation
- Valid Till: Time of generation plus 365 days
- Subject Alt name: <IP address>, <Host name>.<Domain Name>
- Key: 384-bit EC key with secp384 curve.

# 7 Device to network

You can configure the IP address and the hostname of the device. The device supports the DHCP function.

The device is shipped with DHCP enabled.

The default IP address with DHCP disabled is **192.168.1.122**.

The default hostname is **my-hostname**.

Network related parameters are accessible through the HMI menu.

Once a server is assigned an IP address, the factory default IP address and hostname will be replaced by the ones assigned through the DHCP server.

To check the IP settings, use the Flowmeter HMI menu to go to **Communication > EtherNet > Internet layer > Host IP address**.

# 8 EtherNet/IP

# **Device profile**

The device corresponds to the profile 0x43, Generic Device, (keyable).

## Supported standards and protocols:

- Common Industrial Protocol (CIP™) Vol 1, Ed 3.25
- Ethernet/IP Adaptation of CIP Vol2, Vol 2, Ed 1.23.

# 9 Menu Structure in HMI

|              | Menu                     | Settings                       | Description                                                                                                    |
|--------------|--------------------------|--------------------------------|----------------------------------------------------------------------------------------------------|
| Communicatio | n                        |                                |                                                                                                    |
| Ethernet     |                          |                                |                                                                                                    |
| Gen          | eral                     |                                |                                                                                                    |
|              | Base Protocol Stack      | EtherNet/IP                    | Indicates the communication protocol for information purposes only                                                                                        |
| Inte         | rnet layer               |                                |                                                                                                    |
|              | DHCP client              | enabled, disabled              | Factory default: enabled. If disabled, the host IP address defaults to 192.168.001.122                                                                    |
|              | Host IP address          |                                | Allows for IP address setting 192.168.001.122 is the factory default in case DHCP client is set to fixed IP                                               |
|              | Subnet mask              |                                |                                                                                                    |
|              |                          | 255.255.255.000                | factory default: 255.255.255.000                                                                                                    |
|              | Gateway IP address       |                                |                                                                                                    |
|              |                          | 000.000.000.000                | Factory default = 000.000.000.000<br>If it's part of the subnet, the first block of numbers should be identical to HOST IP - for<br>example, 192.168.1.10 |
|              | NTPServer1 IP addres     | SS                             | factory default: 000.000.000.000                                                                                                    |
|              | NTPServer2 IP addres     | SS                             | factory default: 000.000.000                                                                                                    |
|              | Host name                |                                | factory default: ABB-Flow                                                                                                    |
|              | Domain name              |                                | factory default: my-domain                                                                                                    |
|              | DNS1 IP address          |                                | automatically set with DHCP = ON: 000.000.000                                                                                                    |
|              | DNS2 IP address          |                                |                                                                                                    |
| Web          | oserver                  |                                |                                                                                                    |
|              | Access                   | "disabled, Read only,<br>Full" | factory default: Full                                                                                                    |
|              | Reset credentials        |                                | Allows for resetting the webserver password                                                                                                    |
|              | Session timeout          | 5 min                          | Timeout time closing the webserver session.<br>Default value: 5 minutes<br>Possible settings: Min: 1 Max: 4294967000                                      |
| Ethe         | ernetIP                  |                                |                                                                                                    |
|              | Access                   | disabled, Read only, Full      | Factory Default is <b>disabled</b><br>Set to <b>Full</b> or <b>Read Only</b> with Omron or Rockwell PLCs                                                  |
|              | Device status            |                                |                                                                                                    |
|              |                          | Mod <g> Net <g> P1</g></g>     | P1 = Port 1 of the Ethernet card                                                                                                    |
|              |                          |                                | Mod = Module Status                                                                                                    |
|              |                          |                                | Mod showing <b><g></g></b> continously = Device ready for Operation. Working properly                                                                     |
|              |                          |                                | Mod changing between <b><g></g></b> and <b>&lt;&gt;</b> = Standby. Device not configured yet                                                              |
|              |                          |                                | Mod changing between <b><r></r></b> and <b>&lt;&gt;</b> = Simple error which can be fixed                                                                 |
|              |                          |                                | Mod showing <b><r></r></b> continously = Major Error. Non removable serious error                                                                         |
|              |                          |                                | Mod showing < > continously = No Power                                                                                                    |
|              |                          |                                | Net = Network Status                                                                                                    |
|              |                          |                                | Net showing <b><g></g></b> continously = Connected. Device has at least one established connection                                                        |
|              |                          |                                | Net changing between <b><g></g></b> and <b>&lt;&gt;</b> = No Connection. Device did not establish any connections, but was assigned an IP address         |
|              |                          |                                | Net showing <b><r></r></b> continously = Dublicated IP address. Device has detected that the device IP address is already in use                          |
|              |                          |                                | Net showing < > continously = No supply voltage or IP Address.                                                                                            |
|              |                          |                                | Net changing between <b><r></r></b> and <b>&lt; &gt;</b> = Connection timeout                                                                             |
|              | Vendor ID                | 46                             |                                                                                                    |
|              | Product / Device<br>Type | 43                             |                                                                                                    |
|              | Product name             | EMF FEW5/FEP_FEH6              |                                                                                                    |
|              | Product code             | 5002                           |                                                                                                    |
|              | Product major rev.       | 1                              |                                                                                                    |
|              | Product minor rev.       | 1                              |                                                                                                    |

|      | Menu                     | Settings                  | Description                 |
|------|--------------------------|---------------------------|-----------------------------|
| Mod  | dbusTCP                  |                           |                             |
|      | Access                   | disabled, Read only, Full | Factory Default is disabled |
|      | IEEE Format              | enabled, disabled         | factory default: Enabled    |
| Data | a link layer             |                           |                             |
|      | Chassis MAC<br>address   |                           | Example: 00-24-59-11-00-69  |
|      | P1 MAC address           |                           |                             |
|      | P2 MAC address           |                           |                             |
|      | P1 auto negotiation      | enabled, disabled         | enabled                     |
|      | P1 speed set             |                           |                             |
|      | P1 duplex set            |                           |                             |
|      | P1 speed status          |                           | Example: 100 MBits/s        |
|      | P1 duplex status         |                           | Example: Full duplex        |
|      | P2 auto negotiation      | enabled, disabled         | enabled                     |
|      | P2 speed set             |                           |                             |
|      | P2 duplex set            |                           |                             |
|      | P2 speed status          |                           | Example: 100 MBits/s        |
|      | P2 duplex status         |                           | Example: Full duplex        |
| Diag | gnostics                 |                           |                             |
|      | TCP connections          |                           | Example: 14                 |
|      | P1 received              |                           | Example: 1207269 Bytes      |
|      | P1 transmitted           |                           | Example: 2001589 Bytes      |
|      | P1 receive errors        |                           | Example: 000000             |
|      | P1 transm.<br>collisions |                           | Example: 000000             |
|      | P2 received              |                           | Example: 000000 Bytes       |
|      | P2 transmitted           |                           | Example: 000000 Bytes       |
|      | P2 receive errors        |                           | Example: 000000             |
|      | P2 transm.<br>collisions |                           | Example: 000000             |

# 10 Set the IP-Address and Local Host name

The device must be given an IP address before communication with the device is possible. Usually the IP address is set via DHCP.

Alternatively, a static IP address can be configured.

## IP address setting

## Static (DHCP Client disabled)

For static IP addressing, the DHCP Client is set to **disabled fixed IP** and the IP address is set either via the EtherNet/IP protocol or utilizing the local HMI. For address setting using the HMI, navigate to **Communication** > **Ethernet** > **Internet Layer** > **DHCP Client** for configuration.

#### Note

Disabling the DHCP Client, the static IP address defaults to **192.168.1.122**. To change the static IP address, navigate to **Communication > Ethernet > Internet Layer > Host IP address** for configuration.

The IP-address can be changed via the Ethernet/IP Interface TCP/IP 0xF5, Attribute 5.

## DHCP (DHCP Client enabled)

The device raises a DHCP request to obtain an initial IP address. The DHCP Server detects this request and assigns an IP address to the device. The Flowmeter Factory Default is **DHCP Client = enabled**.

The device waits until the DHCP server assigns the IP address.

You can use the DHCP servers that follow:

- BOOTP/DHCP server from Rockwell (refer to **Menu Structure** in HMI on page 14)
- Open DHCP (http://dhcpserver.sourceforge.net/)
- DHCP server from Windows server editions
- DHCP dervers implemented in network switches (for example, Cisco SG350-Series).

#### Note

Make sure that your firewall settings allow IP address assignment by a DHCP server.

#### Addressing via Rockwell's BOOTP/DHCP Server

Use the interactive BOOTP/DHCP Server Tool to assign the IP address to "answer" the device's BOOTP/DHCP request:

- 1 Make sure that the device is switched to "ON".
- 2 Wait for the device to send a DHCP request with its MAC address.
- **3** Double-click on the MAC address and enter the required IP address.

| Tools Help             |      |                 |      |                   |                   |                    |
|------------------------|------|-----------------|------|-------------------|-------------------|--------------------|
| Add Relation           |      |                 |      | Discovery History |                   | Clear History      |
| Ethernet Address (MAC) | Туре | (hr:min:sec)    | #    | IP Address        | Hostname          |                    |
| 78:C6:BB:00:00:00      | DHCP | 16:46:06        | 6    | 192.168.21.99     |                   |                    |
| Delete Relation        |      |                 |      | Entered Relations | Enable BOOTP/DHCP | Disable BOOTP/DHCP |
| Ethernet Address (MAC) | Туре | IP Address      |      | Hostname Deso     | ription           |                    |
| 78:C6:BB:00:00:00      | DHCP | 192.168.21.9    | 99   | 1 1               |                   |                    |
|                        |      |                 |      |                   |                   |                    |
| rrors and warnings     |      | - 70-00-00-00-0 | 0.00 |                   |                   | Relations          |

# 11 EtherNet/IP interface

The Assemblies (100-107 and 110) can be implicitly transferred. A summary of these assemblies is shown below.

| 100 (Flow)                | 101 (Totalizer)           | 102 (Diag<br>Values)                 | 103 (All Process<br>Inputs)          |
|---------------------------|---------------------------|--------------------------------------|--------------------------------------|
| Volume_Flow               | Totalizer_Qv_<br>Fwd      | Conductivity                         | Volume_Flow                          |
| Mass_Flow                 | Totalizer_Qv_<br>Rev      | Coil_<br>Temperature                 | Volume_Flow_<br>Ratio                |
| Flow_Velocity             | Totalizer_Qv_<br>Diff     | Inhouse_<br>Temperature              | Mass_Flow                            |
| Volume_Flow_<br>Unit      | Totalizer_Qm_<br>Fwd      | Current_<br>Output_31_32_<br>Reading | Mass_Flow_<br>Ratio                  |
| Mass_Flow_Unit            | Totalizer_Qm_<br>Rev      | Conductivity_<br>Unit                | Flow_Velocity                        |
| Flow_Velocity_<br>Unit    | Totalizer_Qm_<br>Diff     | Temperature_<br>Unit                 | Totalizer_Qv_<br>Fwd                 |
| Device_Status_<br>Summary | Volume_Unit               | Device_Status_<br>Summary            | Totalizer_Qv_<br>Rev                 |
|                           | Mass_Unit                 |                                      | Totalizer_Qv_<br>Diff                |
|                           | Device_Status_<br>Summary |                                      | Totalizer_Qm_<br>Fwd                 |
|                           |                           |                                      | Totalizer_Qm_<br>Rev                 |
|                           |                           |                                      | Totalizer_Qm_<br>Diff                |
|                           |                           |                                      | Conductivity                         |
|                           |                           |                                      | Coil<br>Temperature                  |
|                           |                           |                                      | Inhouse_<br>Temperature              |
|                           |                           |                                      | Current_<br>Output_31_32_<br>Reading |
|                           |                           |                                      | Volume_Flow_<br>Unit                 |
|                           |                           |                                      | Mass_Flow_Unit                       |
|                           |                           |                                      | Flow_Velocity_<br>Unit               |
|                           |                           |                                      | Volume_Unit                          |
|                           |                           |                                      | Mass_Unit                            |
|                           |                           |                                      | Conductivity_<br>Unit                |
|                           |                           |                                      | Temperature_<br>Unit                 |
|                           |                           |                                      | Device_Status_<br>Summary            |

Table 1 Process Values Input Assemblies FEx>PLC (T>O)

| 104 (Extended_Device_Status)           |
|----------------------------------------|
| Device_Status                          |
| Mass_flowrate_exceeds_limits_0_0       |
| Volume_flowrate_exceeds_limits_0_1     |
| Simulation_is_on_0_2                   |
| Flowrate_to_zero_0_3                   |
| Maintenance interval is reached 0 4    |
| All_totalizer_stop_0_5                 |
| Totalizer_reset_0_6                    |
| Display_value_is1600h_at_Qmax_0_7      |
| Device_not_calibrated_1_0              |
| Sensor_memory_defective_1_1            |
| NV_data_defect_Data_storage_1_2        |
| No_Frontend_Board_detected_1_3         |
| FEB_communication_error_1_4            |
| Incompatible_Frontend_Board_1_5        |
| NV_chips_defect_on_Motherboard_1_6     |
| Pulse_output_is_cut_off_1_7            |
| Current_output_3132_is_saturated_2_0   |
| CurrOut_V1V2_V3V4_saturated_2_1        |
| CurrOut_3132_com_error_2_2             |
| Option_Card_1_com_error_2_3            |
| Option_Card_2_com_error_2_4            |
| Safety_Alarm_CurrOut_3132_2_5          |
| CurrOut_3132_not_calibrated_2_6        |
| CurrOut_V1V2_not_calibrated_2_7        |
| CurrOut_V3V4_not_calibrated_3_0        |
| MB_voltages_outside_range_3_1          |
| An_alarm_is_simulated_3_2              |
| Communication_card_not_responding_3_3  |
| Reserved_0                             |
| Coil_regulation_error_3_5              |
| Coil_wiring_Detection_3_6              |
| Coil Impedance measurement_3_7         |
| Electrode short circuit detection_4_0  |
| Electrode open circuit detection_4_1   |
| DC Feedback Regulation Error_4_2       |
| Monitoring Comm ADC and RX210_4_3      |
| Coil Isolation_4_4                     |
| Gas bubble alarm_4_5                   |
| Conductivity exceeds limits_4_6        |
| Sensor Temperature exceeds limits_4_7  |
| TFE alarm_5_0                          |
| EPD alarm_5_1                          |
| ADC Signal overrange_5_2               |
| SIL self check alarm_5_3               |
| Inhouse temperature exceeds limits_5_4 |

Table 2 Device Status FEP63x/FEH63x/FEW53x > PLC (T>O)

# ...EtherNet/IP interface

| 110 (Output)           |
|------------------------|
| DO_Function_Activation |
| DO_Flow_To_Zero        |
| DO_System_Zero_Adjust  |
| DO_Counter_Reset       |
| DO_Counter_Stop        |
| DO_Dual_Range_Mass     |
| DO_Dual_Range_Volume   |
| DO_Batch_Start_Stop    |
|                        |

## Table 3 Output Assembly PLC > FEP63x/FEH63x/FEW53x (O->T)

| Instance | Description            | Attr. ID | Access | Bytes |
|----------|------------------------|----------|--------|-------|
| 100      | Flow                   | 3        | Get    | 20    |
| 101      | Totalizer              | 3        | Get    | 32    |
| 102      | Diag Values            | 3        | Get    | 24    |
| 103      | All Process Inputs     | 3        | Get    | 76    |
| 104      | Extended_Device_Status | 3        | Get    | 1     |
| 110      | Output                 | 3        | Get    | 8     |

Table 4 Assembly-Instances and Data Types

| Data Type | Display                                                       | Bytes                                                                                                    | Access                                                                                        |
|-----------|---------------------------------------------------------------|----------------------------------------------------------------------------------------------------|-----------------------------------------------------------------------------------------------|
| REAL      | Float                                                         | 4                                                                                                    | Read Only                                                                                     |
| REAL      | Float                                                         | 4                                                                                                    | Read Only                                                                                     |
| REAL      | Float                                                         | 4                                                                                                    | Read Only                                                                                     |
| INT       | Hex                                                           | 2                                                                                                    | Read Only                                                                                     |
| INT       | Hex                                                           | 2                                                                                                    | Read Only                                                                                     |
| INT       | Hex                                                           | 2                                                                                                    | Read Only                                                                                     |
| BYTE      | Hex                                                           | 1                                                                                                    | Read Only                                                                                     |
| SINT      | Hex                                                           | 1                                                                                                    | Read Only                                                                                     |
|           | Data Type<br>REAL<br>REAL<br>INT<br>INT<br>INT<br>INT<br>SINT | Data Type         Display           REAL         Float           REAL         Float           REAL         Float           REAL         Hard           INT         Hard           INT         Hard           INT         Hard           INT         Hard           INT         Hard           INT         Hard           INT         Hard           INT         Hard           INT         Hard           INT         Hard | Data TypeDisplayBytesREALFloatA4REALFloatA4REALFloatA2INTHex2INTHex2INTHex2BYTEHex11SINTHex11 |

Table 5 Assembly/Instance 100, Flow

| 101 (Totalizer)       | Data Type | Display | Bytes | Access    |
|-----------------------|-----------|---------|-------|-----------|
| Totalizer_Qv_Fwd      | REAL      | Float   | 4     | Read Only |
| Totalizer_Qv_Rev      | REAL      | Float   | 4     | Read Only |
| Totalizer_Qv_Diff     | REAL      | Float   | 4     | Read Only |
| Totalizer_Qm_Fwd      | REAL      | Float   | 4     | Read Only |
| Totalizer_Qm_Rev      | REAL      | Float   | 4     | Read Only |
| Totalizer_Qm_Diff     | REAL      | Float   | 4     | Read Only |
| Volume_Unit           | INT       | Hex     | 2     | Read Only |
| Mass_Unit             | INT       | Hex     | 2     | Read Only |
| Device_Status_Summary | BYTE      | Hex     | 1     | Read Only |
| Empty_Int             | INT       | Hex     | 2     | Read Only |
| Empty_Byte            | SINT      | Hex     | 1     | Read Only |

Table 6 Assembly/Instance 101, Totalizer

| 102 (Diag Values)                | Data Type | Display | Bytes | Access    |
|----------------------------------|-----------|---------|-------|-----------|
| Conductivity                     | REAL      | Float   | 4     | Read Only |
| Coil_Temperature                 | REAL      | Float   | 4     | Read Only |
| Inhouse_Temperature              | REAL      | Float   | 4     | Read Only |
| Current_Output_31_32_<br>Reading | REAL      | Float   | 4     | Read Only |
| Conductivity_Unit                | INT       | Hex     | 2     | Read Only |
| Temperature_Unit                 | INT       | Hex     | 2     | Read Only |
| Device_Status_Summary            | BYTE      | Hex     | 1     | Read Only |
| Empty_Int                        | INT       | Hex     | 2     | Read Only |
| Empty_Byte                       | SINT      | Hex     | 1     | Read Only |

Table 7 Assembly/Instance 102, Diag Values

| 103 (All Process Inputs)         | Data Type | Display | Bytes | Access    |
|----------------------------------|-----------|---------|-------|-----------|
| Volume_Flow                      | REAL      | Float   | 4     | Read Only |
| Volume_Flow_Ratio                | REAL      | Float   | 4     | Read Only |
| Mass_Flow                        | REAL      | Float   | 4     | Read Only |
| Mass_Flow_Ratio                  | REAL      | Float   | 4     | Read Only |
| Flow_Velocity                    | REAL      | Float   | 4     | Read Only |
| Totalizer_Qv_Fwd                 | REAL      | Float   | 4     | Read Only |
| Totalizer_Qv_Rev                 | REAL      | Float   | 4     | Read Only |
| Totalizer_Qv_Diff                | REAL      | Float   | 4     | Read Only |
| Totalizer_Qm_Fwd                 | REAL      | Float   | 4     | Read Only |
| Totalizer_Qm_Rev                 | REAL      | Float   | 4     | Read Only |
| Totalizer_Qm_Diff                | REAL      | Float   | 4     | Read Only |
| Conductivity                     | REAL      | Float   | 4     | Read Only |
| Coil_Temperature                 | REAL      | Float   | 4     | Read Only |
| Inhouse_Temperature              | REAL      | Float   | 4     | Read Only |
| Current_Output_31_32_<br>Reading | REAL      | Float   | 4     | Read Only |
| Volume_Flow_Unit                 | INT       | Hex     | 2     | Read Only |
| Mass_Flow_Unit                   | INT       | Hex     | 2     | Read Only |
| Flow_Velocity_Unit               | INT       | Hex     | 2     | Read Only |
| Volume_Unit                      | INT       | Hex     | 2     | Read Only |
| Mass_Unit                        | INT       | Hex     | 2     | Read Only |
| Conductivity_Unit                | INT       | Hex     | 2     | Read Only |
| Temperature_Unit                 | INT       | Hex     | 2     | Read Only |
| Device_Status_Summary            | BYTE      | Hex     | 1     | Read Only |
| Empty_Byte                       | SINT      | Hex     | 1     | Read Only |

Table 8 Assembly/Instance 103, All Process Inputs

| 104 (Extended Device Status)              | Data Type | Display | Bytes | Access    |
|-------------------------------------------|-----------|---------|-------|-----------|
| Device_Status                             | BYTE      | Hex     | 1     | Read Only |
| Mass_flowrate_exceeds_<br>limits_0_0      | BOOL      | Decimal |       | Read Only |
| Volume_flowrate_exceeds_<br>limits_0_1    | BOOL      | Decimal |       | Read Only |
| Simulation_is_on_0_2                      | BOOL      | Decimal |       | Read Only |
| Flowrate_to_zero_0_3                      | BOOL      | Decimal |       | Read Only |
| Maintenance_interval_is_<br>reached_0_4   | BOOL      | Decimal |       | Read Only |
| All_totalizer_stop_0_5                    | BOOL      | Decimal |       | Read Only |
| Totalizer_reset_0_6                       | BOOL      | Decimal |       | Read Only |
| Display_value_is1600h_at_<br>Qmax_0_7     | BOOL      | Decimal | 1     | Read Only |
| Device_not_calibrated_1_0                 | BOOL      | Decimal |       | Read Only |
| Sensor_memory_<br>defective_1_1           | BOOL      | Decimal |       | Read Only |
| NV_data_defect_Data_<br>storage_1_2       | BOOL      | Decimal |       | Read Only |
| No_Frontend_Board_<br>detected_1_3        | BOOL      | Decimal |       | Read Only |
| FEB_communication_<br>error_1_4           | BOOL      | Decimal |       | Read Only |
| Incompatible_Frontend_<br>Board_1_5       | BOOL      | Decimal |       | Read Only |
| NV_chips_defect_on_<br>Motherboard_1_6    | BOOL      | Decimal |       | Read Only |
| Pulse_output_is_cutted_<br>off_1_7        | BOOL      | Decimal | 1     | Read Only |
| Current_output_3132_is_<br>saturated_2_0  | BOOL      | Decimal |       | Read Only |
| CurrOut_V1V2_V3V4_<br>saturated_2_1       | BOOL      | Decimal |       | Read Only |
| CurrOut_3132_com_<br>error_2_2            | BOOL      | Decimal |       | Read Only |
| Option_Card_1_com_<br>error_2_3           | BOOL      | Decimal |       | Read Only |
| Option_Card_2_com_<br>error_2_4           | BOOL      | Decimal |       | Read Only |
| Safety_Alarm_<br>CurrOut_3132_2_5         | BOOL      | Decimal |       | Read Only |
| CurrOut_3132_not_<br>calibrated_2_6       | BOOL      | Decimal |       | Read Only |
| CurrOut_V1V2_not_<br>calibrated_2_7       | BOOL      | Decimal | 1     | Read Only |
| CurrOut_V3V4_not_<br>calibrated_3_0       | BOOL      | Decimal |       | Read Only |
| MB_voltages_outside_<br>range_3_1         | BOOL      | Decimal |       | Read Only |
| An_alarm_is_simulated_3_2                 | BOOL      | Decimal |       | Read Only |
| Communication_card_not_<br>responding_3_3 | BOOL      | Decimal |       | Read Only |
| Reserved_0                                | BOOL      | Decimal |       | Read Only |
| Coil_regulation_error_3_5                 | BOOL      | Decimal |       | Read Only |
| Coil_wiring_Detection_3_6                 | BOOL      | Decimal |       | Read Only |
| Coil Impedance<br>measurement_3_7         | BOOL      | Decimal | 1     | Read Only |

| 104 (Extended Device Status)           | Data Type | Display | Bytes | Access    |
|----------------------------------------|-----------|---------|-------|-----------|
| Electrode short circuit detection_4_0  | BOOL      | Decimal |       | Read Only |
| Electrode open circuit detection_4_1   | BOOL      | Decimal |       | Read Only |
| DC Feedback Regulation<br>Error_4_2    | BOOL      | Decimal |       | Read Only |
| Monitoring Comm ADC and RX210_4_3      | BOOL      | Decimal |       | Read Only |
| Coil Isolation_4_4                     | BOOL      | Decimal |       | Read Only |
| Gas bubble alarm_4_5                   | BOOL      | Decimal |       | Read Only |
| Conductivity exceeds limits_4_6        | BOOL      | Decimal |       | Read Only |
| Sensor Temperature exceeds limits_4_7  | BOOL      | Decimal | 1     | Read Only |
| TFE alarm_5_0                          | BOOL      | Decimal |       | Read Only |
| EPD alarm_5_1                          | BOOL      | Decimal |       | Read Only |
| ADC Signal overrange_5_2               | BOOL      | Decimal |       | Read Only |
| SIL self check alarm_5_3               | BOOL      | Decimal |       | Read Only |
| Inhouse temeprature exceeds limits_5_4 | BOOL      | Decimal |       | Read Only |
| Reserved3_5_5                          | BOOL      | Decimal |       | Read Only |
| Reserved4_5_6                          | BOOL      | Decimal |       | Read Only |
| Reserved5_5_7                          | BOOL      | Decimal | 1     | Read Only |
| Reserved6                              | SINT      | Hex     | 1     | Read Only |

Table 9 Assembly/Instance 104, Extended Device Status

| 110 (Output)           | Data Type | Display | Bytes | Access     |
|------------------------|-----------|---------|-------|------------|
| DO_Function_Activation | BOOL      | Hex     |       | Read/Write |
| Empty                  | BOOL      | Hex     |       | Read/Write |
| Empty                  | BOOL      | Hex     |       | Read/Write |
| Empty                  | BOOL      | Hex     |       | Read/Write |
| Empty                  | BOOL      | Hex     |       | Read/Write |
| Empty                  | BOOL      | Hex     |       | Read/Write |
| Empty                  | BOOL      | Hex     |       | Read/Write |
| Empty                  | BOOL      | Hex     | 1     | Read/Write |
| Empty                  | BYTE      | Hex     | 1     | Read/Write |
| DO_Flow_To_Zero        | BOOL      | Hex     |       | Read/Write |
| DO_System_Zero_Adjust  | BOOL      | Hex     |       | Read/Write |
| DO_Counter_Reset       | BOOL      | Hex     |       | Read/Write |
| DO_Counter_Stop        | BOOL      | Hex     |       | Read/Write |
| DO_Dual_Range_Mass     | BOOL      | Hex     |       | Read/Write |
| DO_Dual_Range_Volume   | BOOL      | Hex     |       | Read/Write |
| DO_Batch_Start_Stop    | BOOL      | Hex     |       | Read/Write |
| Reserved1              | BOOL      | Hex     | 1     | Read/Write |
| Empty                  | BYTE      | Hex     | 1     | Read/Write |

 Table 10
 Assembly/Instance 110, Output

# ...EtherNet/IP interface

## EtherNet/IP Alarms FEP63x / FEH63x / FEW53x

Error messages of the FEP63x / FEH63x / FEW53x are displayed as alarm bits. If an error occurs, one or more corresponding warning and/or alarm bits are set. If an error disappears, one or more corresponding warning and/or alarm bits are reset.

This data type also includes a byte enumeration at the beginning which includes the device status:

- 0x00: NO Alarm
- 0x01: Check Function Alarm
- 0x02: Off Specification Alarm
- 0x03: Maintenance Alarm
- 0x04: Failure Alarm.

| 104 (Extended_Device_Status)           | Data Type | Die 11 Ethernet/IP A<br>Display | Alarms FEP63X / FEH63X / FEW53X Access |
|----------------------------------------|-----------|---------------------------------|----------------------------------------|
| Device_Status                          | BYTE      | Hex                             | 1 Read Only                            |
| Mass_flowrate_exceeds_limits_0_0       | BOOL      | Decimal                         | Read Only                              |
| Volume_flowrate_exceeds_limits_0_1     | BOOL      | Decimal                         | Read Only                              |
| Simulation_is_on_0_2                   | BOOL      | Decimal                         | Read Only                              |
| Flowrate_to_zero_0_3                   | BOOL      | Decimal                         | Read Only                              |
| Maintenance_interval_is_reached_0_4    | BOOL      | Decimal                         | Read Only                              |
| All_totalizer_stop_0_5                 | BOOL      | Decimal                         | Read Only                              |
| Totalizer_reset_0_6                    | BOOL      | Decimal                         | Read Only                              |
| Display_value_is1600h_at_Qmax_0_7      | BOOL      | Decimal                         | 1 Read Only                            |
| Device_not_calibrated_1_0              | BOOL      | Decimal                         | Read Only                              |
| Sensor_memory_defective_1_1            | BOOL      | Decimal                         | Read Only                              |
| NV_data_defect_Data_storage_1_2        | BOOL      | Decimal                         | Read Only                              |
| No_Frontend_Board_detected_1_3         | BOOL      | Decimal                         | Read Only                              |
| FEB_communication_error_1_4            | BOOL      | Decimal                         | Read Only                              |
| Incompatible_Frontend_Board_1_5        | BOOL      | Decimal                         | Read Only                              |
| NV_chips_defect_on_Motherboard_1_6     | BOOL      | Decimal                         | Read Only                              |
| Pulse_output_is_cut_off_1_7            | BOOL      | Decimal                         | 1 Read Only                            |
| Current_output_3132_is_saturated_2_0   | BOOL      | Decimal                         | Read Only                              |
| CurrOut_V1V2_V3V4_saturated_2_1        | BOOL      | Decimal                         | Read Only                              |
| CurrOut_3132_com_error_2_2             | BOOL      | Decimal                         | Read Only                              |
| Option_Card_1_com_error_2_3            | BOOL      | Decimal                         | Read Only                              |
| Option_Card_2_com_error_2_4            | BOOL      | Decimal                         | Read Only                              |
| Safety_Alarm_CurrOut_3132_2_5          | BOOL      | Decimal                         | Read Only                              |
| CurrOut_3132_not_calibrated_2_6        | BOOL      | Decimal                         | Read Only                              |
| CurrOut_V1V2_not_calibrated_2_7        | BOOL      | Decimal                         | 1 Read Only                            |
| CurrOut_V3V4_not_calibrated_3_0        | BOOL      | Decimal                         | Read Only                              |
| MB_voltages_outside_range_3_1          | BOOL      | Decimal                         | Read Only                              |
| An_alarm_is_simulated_3_2              | BOOL      | Decimal                         | Read Only                              |
| Communication_card_not_responding_3_3  | BOOL      | Decimal                         | Read Only                              |
| Reserved_0                             | BOOL      | Decimal                         | Read Only                              |
| Coil_regulation_error_3_5              | BOOL      | Decimal                         | Read Only                              |
| Coil_wiring_Detection_3_6              | BOOL      | Decimal                         | Read Only                              |
| Coil Impedance measurement_3_7         | BOOL      | Decimal                         | 1 Read Only                            |
| Electrode short circuit detection_4_0  | BOOL      | Decimal                         | Read Only                              |
| Electrode open circuit detection_4_1   | BOOL      | Decimal                         | Read Only                              |
| DC Feedback Regulation Error_4_2       | BOOL      | Decimal                         | Read Only                              |
| Monitoring Comm ADC and RX210_4_3      | BOOL      | Decimal                         | Read Only                              |
| Coil Isolation_4_4                     | BOOL      | Decimal                         | Read Only                              |
| Gas bubble alarm_4_5                   | BOOL      | Decimal                         | Read Only                              |
| Conductivity exceeds limits_4_6        | BOOL      | Decimal                         | Read Only                              |
| Sensor Temperature exceeds limits_4_7  | BOOL      | Decimal                         | 1 Read Only                            |
| TFE alarm_5_0                          | BOOL      | Decimal                         | Read Only                              |
| EPD alarm_5_1                          | BOOL      | Decimal                         | Read Only                              |
| ADC Signal overrange_5_2               | BOOL      | Decimal                         | Read Only                              |
| SIL self check alarm_5_3               | BOOL      | Decimal                         | Read Only                              |
| Inhouse temperature exceeds limits_5_4 | BOOL      | Decimal                         | Read Only                              |
| Reserved3_5_5                          | BOOL      | Decimal                         | Read Only                              |
| Reserved4_5_6                          | BOOL      | Decimal                         | Read Only                              |
| Reserved5_5_7                          | BOOL      | Decimal                         | 1 Read Only                            |
| Reserved6                              | SINT      | Hex                             | 1 Read Only                            |

# 12 EtherNet/IP interface details

This section lists all the available classes, attributes and services included in the EtherNet/IP Interface.

The flow meter supports the following standard objects:

- Identity Object (0x01)
- Message Router Object (0x02)
- Assembly Object (0x04)
- Connection Manager Object (0x06)
- Device Level Ring Object (0x47)
- File (0x37)
- Quality of Service Object (0x48)
- TCP/IP Interface Object (0xF5)
- Ethernet Link Object (0xF6).

Abbreviations for service names:

- GAA = Get Attribute All
- GAS = Get Attribute Single
- SAA = Set Attribute All
- SAS = Set Attribute Single.

### [Identity] 0x01

This object provides identification data from and general information about the device.

| Service Code | Service Name |
|--------------|--------------|
| 0x0E         | GAS          |
| 0x01         | GAA          |

## Table 12 Class-Services

| Attr ID | Name                                           | Access Rule | Data Type | Value |
|---------|------------------------------------------------|-------------|-----------|-------|
| 1       | Revision                                       | Get         | UINT      | 1     |
| 2       | Max<br>Instance                                | Get         | UINT      | 1     |
| 3       | Number of<br>Instances                         | Get         | UINT      | 1     |
| 6       | Maximum ID<br>Number<br>Class<br>Attributes    | Get         | UINT      | 7     |
| 7       | Maximum ID<br>Number<br>Instance<br>Attributes | Get         | UINT      | 7     |

## Table 13 Class attributes

| Reset-Type | Description                                                                                                    |
|------------|----------------------------------------------------------------------------------------------------|
| 0          | Emulated power cycle reset (Power supply off/on, warm start)                                                                                      |
| 1          | The device is reset to factory settings and restarted.<br>Communication parameters are also reset to factory<br>settings, for example, IP address |
| 2          | Return to factory settings except communications parameters                                                                                       |

| Service Code | Service Name |
|--------------|--------------|
| 0x0E         | GAS          |

#### Table 15 Instance-Services

| Attr ID | Name           | Access Rule | Data Type    |
|---------|----------------|-------------|--------------|
| 1       | Vendor ID      | Get         | UINT         |
| 2       | Device Type    | Get         | UINT         |
| 3       | Product Code   | Get         | UINT         |
| 4       | Revision       | Get         | STRUCT of    |
| 0       | Major Revision | Get         | USINT        |
| 0       | Minor Revision |             | USINT        |
| 5       | Status         | Get         | WORD         |
| 6       | Serial Number  | Get         | UDINT        |
| 7       | Product Name   | Get         | SHORT_STRING |

## Table 16 Instance attributes

| Bit(s) | Description                                                                                                    |
|--------|----------------------------------------------------------------------------------------------------|
| 0-3    | Not supported (= 0)                                                                                                    |
| 4-7    | Extended Device Status (Refer to Table 18)                                                                                                    |
| 8      | Easily recoverable error<br>The device detected an internal error that can probably be<br>corrected. The error does not put the device in Error State.    |
| 9      | Minor unrecoverable error<br>The device detected an internal error that probably cannot<br>be corrected. Error does not put the device in Error State.    |
| 10     | Serious recoverable error<br>The device detected an internal error that triggered the<br>error status <b>Serious recoverable error</b> in the sensor.     |
| 11     | Serious unrecoverable error<br>The device detected an internal error that triggered the<br>error status <b>Serious unrecoverable error</b> in the sensor. |
| 12-15  | Reserved                                                                                                    |

#### Table 17 Description of Bits related for Attribute 5

| ID    | Description                                                      |
|-------|------------------------------------------------------------------|
| 0     | Self-test or unknown (not supported)                             |
| 1     | Firmware update in progress (not supported)                      |
| 2     | At least one I/O connection is faulty (not supported)            |
| 3     | No I/O connection established                                    |
| 4     | Non-volatile storage is insufficient (not supported)             |
| 5     | Serious error (Bit 10 - 11)                                      |
| 6     | At least one I/O connection in <b>run mode</b> (not supported)   |
| 7     | At least one I/O connection established, all in <b>idle mode</b> |
| 8     | 0                                                                |
| 9     | Reserved                                                         |
| 10-15 | 0 (not supported)                                                |

Table 18 Description of Bits 4 to 7 for Attribute 5

## [Message Router] 0x02

| Service Code | Service Name |
|--------------|--------------|
| 0x0E         | GAS          |
| 0x01         | GAA          |

Table 19 Class-Services

| Attr ID | Name                                     | Access Rule | Data Type     |
|---------|------------------------------------------|-------------|---------------|
| 1       | Revision                                 | Get         | UINT          |
| 2       | Max Instance                             | Get         | UINT          |
| 3       | Number of Instances                      | Get         | UINT          |
| 4       | Optional attribute<br>list               | Get         | STRUCT of     |
|         | number of attributes                     |             | UINT          |
|         | optional attributes                      |             | ARRAY of UINT |
| 5       | Optional service list                    | Get         | STRUCT of     |
|         | number services                          | 0           | UINT          |
|         | optional services                        | 0           | ARRAY of UINT |
| 6       | maximum ID number<br>class attributes    | Get         | UINT          |
| 7       | maximum ID number<br>instance attributes | Get         | UINT          |

#### Table 20 Class attributes

| Service Code | Service Name |
|--------------|--------------|
| 0x0E         | GAS          |
| 0x01         | GAA          |

## Table 21 Instance-Services

| Attr ID | Name                | Access Rule | Data Type     |
|---------|---------------------|-------------|---------------|
| 1       | Object_list         | Get         | STRUCT of     |
|         | Number              | 0           | UINT          |
|         | Classes             | 0           | ARRAY of UINT |
| 2       | Number<br>Available | Get         | UINT          |
| 3       | Number active       |             | UINT          |

Table 22 Instance-Attributes

## [Assembly] 0x04

The Assembly Object binds attributes of multiple objects, that data can be sent or received from any object over a single connection. Assembly objects can be used to bind input or output data. The terms "input" and "output" are defined from the point of view of the network. An input generates data on the network and an output consumes data from the network.

| Service Code | Service Name |
|--------------|--------------|
| 0x0E         | GAS          |

Table 23 Class-Services

| Attrib ID | Name                                     | Access Rule | Data Type     |
|-----------|------------------------------------------|-------------|---------------|
| 1         | Revision                                 | Get         | UINT          |
| 2         | Max Instance                             | Get         | UINT          |
| 3         | Number of Instances                      | Get         | UINT          |
| 4         | Optional attribute list                  | Get         | STRUCT of     |
| 0         | number of attributes                     | 0           | UINT          |
| 0         | optional attributes                      | 0           | ARRAY of UINT |
| 6         | Maximum ID Number<br>Class Attributes    | Get         | UINT          |
| 7         | Maximum ID Number<br>Instance Attributes | Get         | UINT          |

Table 24 Class-Attributes

| Service Code | Service Name |
|--------------|--------------|
| OxOE         | GAS          |
| 0x10         | SAS          |

## Table 25 Instance-Services

| Attr ID | Name | Access Rule | Data Type     |
|---------|------|-------------|---------------|
| 3       | Data | Get / Set   | ARRAY of BYTE |
| 4       | Size | Get         | UINT          |

Table 26 Instance-Atributes

# ...EtherNet/IP interface details

## [Connection Manager] 0x06

The Connection Manager Class assigns and manages in-device resources associated with the I/O and Explicit Messaging connection types. The instance generated by the Connection Manager Class is called a Connection Instance or Connection Object.

| Service Code | Service Name |
|--------------|--------------|
| OxOE         | GAS          |
| 0x01         | GAA          |
|              |              |

#### Table 27 Class-Services

| Attrib ID | Name                                     | Access Rule | Data Type     |
|-----------|------------------------------------------|-------------|---------------|
| 1         | Revision                                 | Get         | UINT          |
| 2         | Max Instance                             | Get         | UINT          |
| 3         | Number of Instances                      | Get         | UINT          |
| 4         | Optional attribute list                  | Get         | STRUCT of     |
|           | number of attributes                     | 0           | UINT          |
|           | optional attributes                      | 0           | ARRAY of UINT |
| 6         | Maximum ID Number Class<br>Attributes    | Get         | UINT          |
| 7         | Maximum ID Number<br>Instance Attributes | Get         | UINT          |

## Table 28 Class-Attributes

| Service Code | Service Name         |
|--------------|----------------------|
| 0x0E         | GAS                  |
| 0x02         | SAA                  |
| 0x01         | GAA                  |
| 0x10         | SAS                  |
| 0x4E         | Forward Close        |
| 0x52         | Unconnected_Send     |
| 0x54         | Forward_Open         |
| 0x5A         | Get_Connection_Owner |
| 0x5B         | Large_Forward_Open   |
|              |                      |

Table 29 Instance-Services

| Attr ID | Name                       | Access Rule | Data Type |
|---------|----------------------------|-------------|-----------|
| 1       | Open Requests              | Get/Set     | UINT      |
| 2       | Open Format Rejects        | Get/Set     | UINT      |
| 3       | Open Resource Rejects      | Get/Set     | UINT      |
| 4       | Open Other Rejects         | Get/Set     | UINT      |
| 5       | Close Requests             | Get/Set     | UINT      |
| 6       | Close Format Rejects       | Get/Set     | UINT      |
| 7       | Close Other Rejects        | Get/Set     | UINT      |
| 8       | <b>Connection Timeouts</b> | Get/Set     | UINT      |
|         |                            |             |           |

Table 30 Instance-Attributes

#### [File] 0x37

| Service Code | Service Name |
|--------------|--------------|
| 0x0E         | GAS          |

#### Table 31 Class-Services

| Attrib ID | Description                          | Access Rule | Data Type                        |
|-----------|--------------------------------------|-------------|----------------------------------|
| 1         | Revision                             | Get         | UINT                             |
| 2         | Max Instance                         | Get         | UINT                             |
| 3         | Number of Instances                  | Get         | UINT                             |
| 6         | Max ID Number Class<br>Attributes    | Get         | UINT                             |
| 7         | Max ID Number<br>Instance Attributes | Get         | UINT                             |
| 32        | Directory                            | Get         | STRUCT of 1 UNIT and<br>2 STRING |

#### Table 32 Class-Attributes

| Service Code | Service Name    |
|--------------|-----------------|
| 0x0E         | GAS             |
| 0x4B         | Initiate Upload |
| 0x4F         | Upload Transfer |

#### Table 33 Instance-Services

| Attr ID | Description          | Access Rule | Data Type |
|---------|----------------------|-------------|-----------|
| 1       | State                | Get         | USINT     |
| 2       | Instance Name        | Get         | STRINGI   |
| 3       | File Format Version  | Get         | UINT      |
| 4       | File Name            | Get         | STRINGI   |
| 5       | File Revision        | Get         | STRUCT of |
|         | Major Revision       | Get         | USINT     |
|         | Minor Revision       | Get         | USINT     |
| 6       | File Size            | Get         | UDINT     |
| 7       | File Checksum        | Get         | UINT      |
| 8       | Invocation Method    | Get         | USINT     |
| 9       | File Save Parameters | Get         | BYTE      |
| 10      | File Access Rule     | Get         | USINT     |
| 11      | File Encoding Format | Get         | USINT     |

Table 34 Instance-Attributes

#### [DLR] 0x47

The Device Level Ring (DLR) object provides the configuration and status information interface for the DLR protocol. The DLR protocol is a Layer 2 protocol that enables the use of an Ethernet ring topology. The DLR object provides the CIP application-level interface to the protocol.

An instance of the DLR object is implemented for each supported DLR ring port pair.

| Service Code | Service Name |
|--------------|--------------|
| OxOE         | GAS          |
| 0x01         | GAA          |

Table 35 Class-Services

| Attr<br>ID | Name                | Access Rule | Data Type |
|------------|---------------------|-------------|-----------|
| 1          | Revision            | Get         | UINT      |
| 2          | Max Instance        | Get         | UINT      |
| 3          | Number of Instances | Get         | UINT      |

#### Table 36 Class-Attributes

| Service Code | Service Name |
|--------------|--------------|
| 0x0E         | GAS          |
| 0x01         | GAA          |

Table 37 Instance-Services

| Attr ID | Name                      | Access Rule | Data Type |
|---------|---------------------------|-------------|-----------|
| 1       | Network Topology          | Get         | USINT     |
| 2       | Network Status            | Get         | USINT     |
| 10      | Active Supervisor Address | Get         | STRUCT    |
| 12      | Capability Flags          | Get         | DWORD     |

Table 38 Instance-Attributes

### [QoS] 0x48

Quality of Service (QoS) is a common term for mechanisms for handling data streams with different priorities or other delivery characteristics. Standard QoS mechanisms include IEEE 802.1D/Q (Ethernet frame priority) and Differentiated Services (DiffServ) in the TCP/IP protocol suite.

The QoS object provides the ability to configure specific QoSrelated mechanisms in Ethernet/IP devices.

The QoS object is required for devices that support sending Ethernet/IP messages with Nonzero DiffServ code points (DSCP) or sending Ethernet/IP messages in 802.1Q tagged frames.

| Service Code | Service Name |
|--------------|--------------|
| 0x0E         | GAS          |

Table 39 Class-Services

| Attr<br>ID | Name                                     | Access Rule | Data Type |
|------------|------------------------------------------|-------------|-----------|
| 1          | Revision                                 | Get         | UINT      |
| 2          | Max Instance                             | Get         | UINT      |
| 3          | Number of Instances                      | Get         | UINT      |
| 6          | Maximum ID Number Class<br>Attributes    | Get         | UINT      |
| 7          | Maximum ID Number Instance<br>Attributes | Get         | UINT      |

## Table 40 Class-Attributes

| Service Code | Service Name |
|--------------|--------------|
| 0x0E         | GAS          |
| 0x01         | SAS          |
|              |              |

#### Table 41 Instance-Services

| Attr ID | Name              | Access Rule | Data Type |
|---------|-------------------|-------------|-----------|
| 1       | 802.1Q Tag Enable | Get / Set   | USINT     |
| 2       | DSCP PTP Event    | Get / Set   | USINT     |
| 3       | DSCP PTP General  | Get / Set   | USINT     |
| 4       | 4 DSCP Urgent     | Get / Set   | USINT     |
| 5       | DSCP Scheduled    | Get / Set   | USINT     |
| 6       | DSCP High         | Get / Set   | USINT     |
| 7       | DSCP Low          | Get / Set   | USINT     |
| 8       | DSCP Explicit     | Get / Set   | USINT     |
| 8       | DSCP Explicit     | Get / Set   | USIN      |

Table 42 Instance-Attributes

# ...EtherNet/IP interface details

## [Port] 0x55

| Service Code | Service Name |
|--------------|--------------|
| OxOE         | GAS          |
| 0x01         | GAA          |

Table 43 Class-Services

| Attr ID | Name                                     | Access Rule               | Data Type |
|---------|------------------------------------------|---------------------------|-----------|
| 1       | Revision                                 | Get                       | UINT      |
| 2       | Max Instance                             | Get                       | UINT      |
| 3       | Number of Instance                       | Get                       | UINT      |
| 6       | Maximum ID Number<br>Class Attributes    | Get                       | UINT      |
| 7       | Maximum ID Number<br>Instance Attributes | Get                       | UINT      |
| 8       | Entry Port                               | Get                       | UINT      |
| 9       | Port Instance Info                       | Get                       | UINT      |
| 0       | Port Type                                | See instance attribute #1 | UINT      |
| 0       | Port Number                              | See instance attribute #2 | UINT      |

Table 44 Class-Attributes

| Service Code | Service Name |
|--------------|--------------|
| 0x0E         | GAS          |
| 0x01         | GAA          |

Table 45 Instance-Services

| Attr ID | Name                            | Access Rule | Data Type    |
|---------|---------------------------------|-------------|--------------|
| 1       | Port Type                       | Get         | UINT         |
| 2       | Port Number                     | Get         | UINT         |
| 3       | Link Object                     | Get         | STRUCT of    |
|         | Path Length                     | Get         | UINT         |
|         | Link Path                       | Get         | Padded EPATH |
| 4       | Port Name                       | Get         | SHORT_STRING |
| 7       | Port Number and Node<br>Address | Get         | Padded EPATH |
| 10      | Port Routing Capabilities       | Get         | UDINT        |

Table 46 Instance-Attributes

#### [TCP/IP Interface] 0xF5

The TCP/IP Interface object configures the TCP/IP network interface of a device, such as the IP address, network mask, and gateway address.

Each interface that supports the TCP/IP protocol is a physical communication interface related to the TCP/IP interface object.

The TCP/IP Interface object provides an attribute that identifies the connection-specific object for the associated physical communication interface. This connection-specific object typically provides counters and all connection-specific configuration attributes.

| Service Code | Service Name |
|--------------|--------------|
| OxOE         | GAS          |
| 0x01         | GAA          |

#### Table 47 Class-Services

| Attr ID | Name                                           | Access Rule | Data Type     |
|---------|------------------------------------------------|-------------|---------------|
| 1       | Revision                                       | Get         | UINT          |
| 2       | Max Instance                                   | Get         | UINT          |
| 3       | Number of<br>Instances                         | Get         | UINT          |
| 4       | Optional<br>attribute list                     | Get         | STRUCT of     |
|         | number of<br>attributes                        | 0           | UINT          |
|         | optional<br>attributes                         | 0           | ARRAY of UINT |
| 6       | Maximum ID<br>Number Class<br>Attributes       | Get         | UINT          |
| 7       | Maximum ID<br>Number<br>Instance<br>Attributes | Get         | UINT          |

Table 48 Class-Attributes

| Service Code | Service Name |
|--------------|--------------|
| OxOE         | GAS          |
| 0x01         | GAA          |
| 0x10         | SAS          |
| 0x02         | SAA          |

| Tab | le | 49 | Insta | ance | -Se | rvic | es |
|-----|----|----|-------|------|-----|------|----|
|     |    |    |       |      | ~~  |      |    |

| Attr ID | Name                                 | Access Rule | Data Type            |
|---------|--------------------------------------|-------------|----------------------|
| 1       | Status                               | Get         | DWORD                |
| 2       | Configuration Capability             | Get         | DWORD                |
| 3       | Configuration Control                | Get/Set     | DWORD                |
| 4       | Physical Link Object                 | Get         | STRUCT of:           |
|         | Path size                            | 0           | UINT                 |
|         | Path                                 | 0           | Padded EPATH         |
| 5       | Interface Configuration              | Get/Set     | STRUCT of:           |
|         | IP Address                           | 0           | UDINT                |
|         | Network Mask                         | 0           | UDINT                |
|         | Gateway Address                      | 0           | UDINT                |
|         | Name Server                          | 0           | UDINT                |
|         | Name Server 2                        | 0           | UDINT                |
|         | Domain Name                          | 0           | STRING               |
| 6       | Host Name                            | Get/Set     | STRING               |
| 8       | TTL Value                            | Get/Set     | USINT                |
| 9       | Mcast Config                         | Get/Set     | STRUCT of:           |
|         | Alloc Control                        | 0           | USINT                |
|         | Reserved                             | 0           | USINT                |
|         | Num Mcast                            | 0           | UINT                 |
|         | Mcast Start Addr                     | 0           | UDINT                |
| 10      | SelectAcd                            | Set         | BOOL                 |
| 11      | LastConflictDetected                 | Set         | STRUCT of:           |
|         | AcdActivity                          | 0           | USINT                |
|         | RemoteMAC                            | 0           | Array of 6 USINT     |
|         | ArpPdu                               | 0           | ARRAY of 28<br>USINT |
| 13      | Encapsulation Inactivity<br>Timeout  | Set         | UINT                 |
| 16      | Active TCP Connections               | Get         | UINT                 |
| 17      | Non-CIP Encapsulation<br>Messages /s | Get         | UDINT                |

Table 50 Instance-Attributes

## [Ethernet Link] 0xF6

The Ethernet Link Object manages connection-specific counters and status information for an IEEE 802.3 communication interface. Each device supports exactly one instance of the Ethernet Link Object for each IEEE 802.3 communication interface in the module.

| Service Code | Service Name |
|--------------|--------------|
| 0x0E         | GAS          |
| 0x01         | GAA          |

## Table 51 Class-Services

| Attr ID | Name                                     | Access Rule | Data Type     |
|---------|------------------------------------------|-------------|---------------|
| 1       | Revision                                 | Get         | UINT          |
| 2       | Max Instance                             | Get         | UINT          |
| 3       | Number of Instances                      | Get         | UINT          |
| 4       | Optional attribute list                  | Get         | STRUCT of     |
|         | number of attributes                     | 0           | UINT          |
|         | optional attributes                      | 0           | ARRAY of UINT |
| 6       | Maximum ID Number Class<br>Attributes    | Get         | UINT          |
| 7       | Maximum ID Number Instance<br>Attributes | Get         | UINT          |

## Table 52 Class-Attributes

|      | Service Name |
|------|--------------|
| 0x0E | GAS          |
| 0x01 | GAA          |
| 0x10 | SAS          |

Table 53 Instance-Services

# ...EtherNet/IP interface details

| Attr ID | Name                   | Access Rule | Data Type                |                              |
|---------|------------------------|-------------|--------------------------|------------------------------|
| 1       | Interface Speed        | Get         | UDINT                    | Value is operation dependent |
| 2       | Interface Flags        | Get         | DWORD                    |                              |
| 3       | Physical Address       | Get         | ARRAY of 6 USINTs        |                              |
| 4       | Interface Counters     | Get         | STRUCT of:               |                              |
| 0       | In Octets              | 0           | UDINT                    |                              |
| 0       | In Ucast Packets       | 0           | UDINT                    |                              |
| 0       | In NUcast Packets      | 0           | UDINT                    |                              |
| 0       | In Discards            | 0           | UDINT                    |                              |
| 0       | In Errors              | 0           | UDINT                    |                              |
| 0       | In Unknown Protos      | 0           | UDINT                    |                              |
| 0       | Out Octets             | 0           | UDINT                    |                              |
| 0       | Out Ucast Packets      | 0           | UDINT                    |                              |
| 0       | Out NUcast Packets     | 0           | UDINT                    |                              |
| 0       | Out Discards           | 0           | UDINT                    |                              |
| 0       | Out Errors             | 0           | UDINT                    |                              |
| 5       | Media Counters         | Get         | STRUCT of:               |                              |
| 0       | Alignment Errors       | 0           | UDINT                    |                              |
| 0       | FCS Errors             | 0           | UDINT                    |                              |
| 0       | Single Collisions      | 0           | UDINT                    |                              |
| 0       | Multiple Collisions    | 0           | UDINT                    |                              |
| 0       | SQE Test Errors        | 0           | UDINT                    |                              |
| 0       | Deferred Transmissions | 0           | UDINT                    |                              |
| 0       | Late Collisions        | 0           | UDINT                    |                              |
| 0       | Excessive Collisions   | 0           | UDINT                    |                              |
| 0       | MAC Transmit Errors    | 0           | UDINT                    |                              |
| 0       | Carrier Sense Errors   | 0           | UDINT                    |                              |
| 0       | Frame Too Long         | 0           | UDINT                    |                              |
| 0       | MAC Receive Errors     | 0           | UDINT                    |                              |
| 6       | Interface Control      | Get/Set     | STRUCT of:               |                              |
| 0       | Control Bits           | 0           | WORD                     |                              |
| 0       | Forced Interface Speed | 0           | UINT                     |                              |
| 7       | Interface Type         | Get         | USINT                    |                              |
| 8       | Interface State        | Get         | USINT                    |                              |
| 9       | Admin State            | Get/Set     | USINT                    |                              |
| 10      | Interface Label        | Get         | SHORT_                   |                              |
| 11      | Interface Capability   | Get         | STRUCT of:               |                              |
| 0       | Capability Bits        | 0           | DWORD                    |                              |
| 0       | Speed/Duplex Options   | 0           | STRUCT of:               |                              |
| 0       | USINT                  | 0           | Speed/Duplex Array Count |                              |
| 0       | ARRAY of STRUCT of:    | 0           | Speed/Duplex Array       |                              |
| 0       | Interface Speed        | 0           | UINT                     |                              |
| 0       | Interface Duplex Mode  | 0           | USINT                    |                              |
| 14      | Ethernet Errors        | Get         | UDINT                    |                              |
| 15      | Link_Down Counter      | Get         | UDINT                    |                              |

Table 54 Instance-Attributes

# 13 EtherNet/IP unit overview

The following units are available in the device. The unit codes correspond to the Common Industrial Protocol (CIP™) Vol 1, Ed 3.25 Appendix D.

| Group               | name                           | Code     | Ethernet/IP |
|---------------------|--------------------------------|----------|-------------|
| Hex: 0x             | gram per second                | g/s      | 1437        |
|                     | gram per minute                | g/min    | 140F        |
|                     | gram per hour                  | g/h      | 1436        |
|                     | gram per day                   | g/d      | 1435        |
|                     | kilogram per second            | kg/s     | 1404        |
|                     | kilogram per minute            | kg/min   | 1445        |
|                     | kilogram per hour              | kg/h     | 1410        |
|                     | kilogram per day               | kg/d     | 1444        |
|                     | pounds per second              | lb/s     | 140B        |
|                     | pounds per minute              | lb/min   | 140C        |
|                     | pounds per hour                | lb/h     | 140D        |
|                     | pounds per day                 | lb/d     | 145C        |
|                     | metric ton per minute          | t/min    | 1463        |
|                     | metric ton per hour            | t/h      | 1462        |
|                     | metric ton per day             | t/d      | 1461        |
|                     | custom selectable              | xx/yy    | 0803        |
| Mass units          | gram                           | g        | 2501        |
|                     | kilogram                       | Kg       | 2500        |
|                     | Pound                          | Pound    | 2505        |
|                     | metric ton                     | t        | 2503        |
|                     | custom selectable              | xx/yy    | 0804        |
| Volumeflow<br>units | cubic meter per second         | m3/s     | 1405        |
|                     | cubic meter per minute         | m3/min   | 1433        |
|                     | cubic meter per hour           | m3/h     | 1432        |
|                     | cubic meter per day            | m3/d     | 1431        |
|                     | cubic foot per second          | ft3/s    | 1467        |
|                     | cubic foot per minute          | ft3/min  | 1402        |
|                     | cubic foot per hour            | ft3/h    | 1466        |
|                     | cubic foot per day             | ft3/d    | 1465        |
|                     | milliliter per second          | ml/s     | 1407        |
|                     | milliliter per minute          | ml/min   | 1411        |
|                     | liter per second               | l/s      | 1406        |
|                     | liter per minute               | l/min    | 1413        |
|                     | liter per hour                 | l/h      | 1414        |
|                     | liter per day                  | l/d      | 1446        |
|                     | hecto liter per hour           | hl/h     | 1439        |
|                     | mega liter per day             | Ml/d     | 1438        |
|                     | us gallons per second          | ugal/s   | 1408        |
|                     | us gallons per minute          | ugal/min | 1409        |
|                     | us gallons per hour            | ugal/h   | 140A        |
|                     | us gallons per day             | ugal/d   | 1434        |
|                     | mega us gallons per day        | Mugal/d  | 1447        |
|                     | imperial gallons per<br>second | igal/s   | 1443        |
|                     | imperial gallons per<br>minute | igal/min | 1442        |
|                     | imperial gallons per hour      | igal/h   | 1441        |

| Group        | name                     | Code    | Ethernet/IP |
|--------------|--------------------------|---------|-------------|
|              | imperial gallons per day | igal/d  | 1440        |
|              | oil barrels per second   | bbl/s   | 143F        |
|              | oil barrels per minute   | bbl/min | 143E        |
|              | oil barrels per hour     | bbl/h   | 143D        |
|              | oil barrels per day      | bbl/d   | 143C        |
|              | brew barrels per second  | bls/s   | 141C        |
|              | brew barrels per minute  | bls/min | 141B        |
|              | brew barrels per hour    | bls/h   | 141A        |
|              | brew barrels per day     | bls/d   | 1419        |
|              | custom selectable        | xx/yy   | 0801        |
| Volume units | cubic meter              | m3      | 2E01        |
|              | cubic feet               | ft3     | 2E06        |
|              | Milliliters              | М       | 2E03        |
|              | Liter                    | I       | 2E02        |
|              | hecto liter              | St      | 2E13        |
|              | us gallons               | Ugal    | 2E08        |
|              | imperial gallons         | Igal    | 2E15        |
|              | oil barrels              | Ff      | 2E14        |
|              | brew barrels             | Bls     | 2E1F        |
|              | custom selectable        | xx/yy   | 0802        |
| Density unit | kilogram per cubic meter | kg/m3   | 2F07        |
| Temperature  | Celsius                  | °C      | 1200        |

# 14 Ethernet card firmware update

To update the Ethernet card firmware, log on to the flowmeter's webserver.

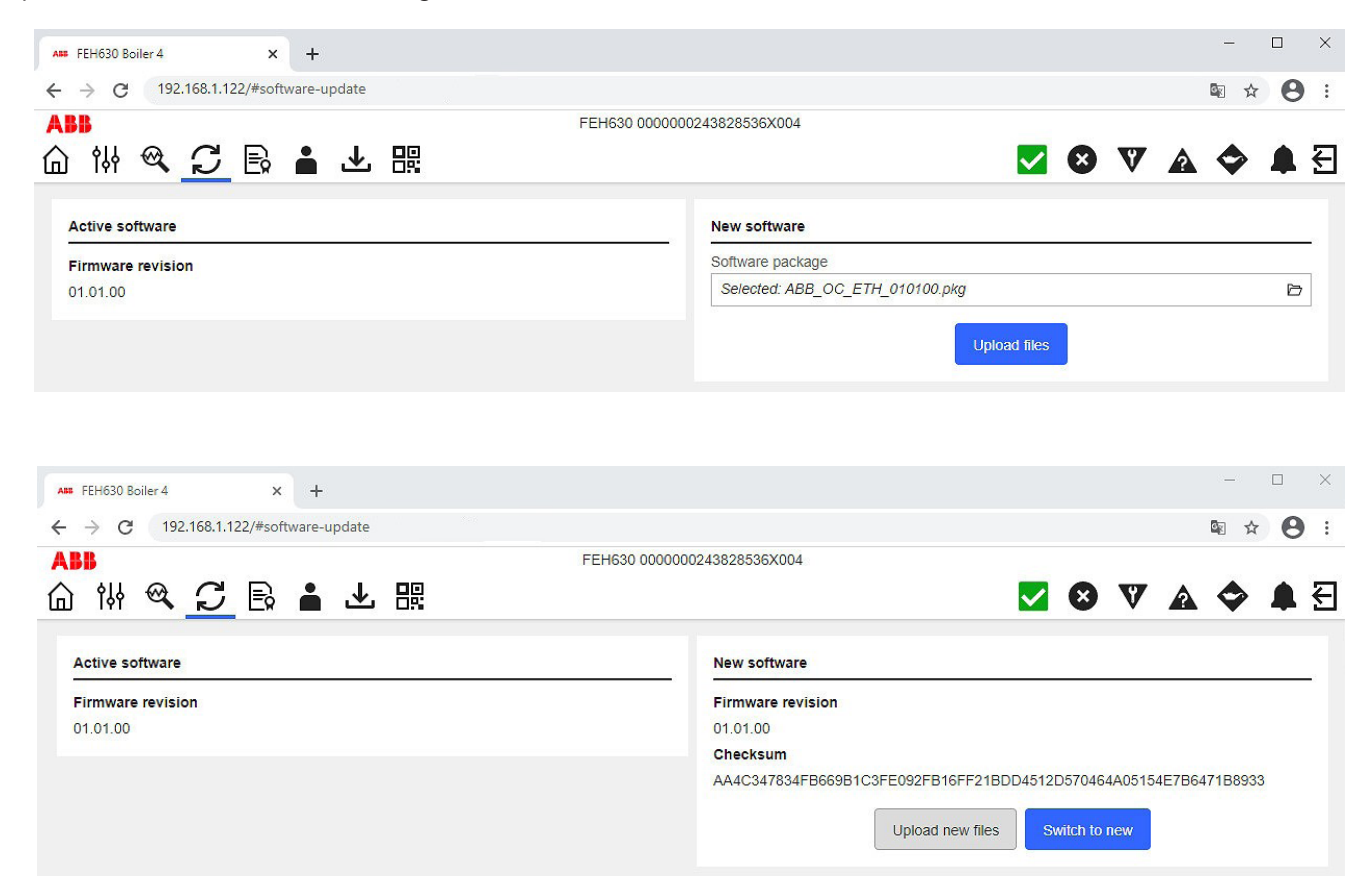

- 1 Browse for the new firmware and select Upload files.
- 2 Wait for the files to upload to the Ethernet card.
- **3** Wait for the device to shown the validation result for the firmware package.
- **4** If the firmware validation fails, use the webserver to browse for a different firmware pack.

#### Note:

If the firmware package is valid, the webserver displayes the firmware version and checksum. The checksum is an SHA-256 checksum, allowing for package-integrity-check.

- 5 To install the firmware on the Ethernet card, select **switch to new**.
- 6 When Updating SW will disable all protocols from OC for the time of the update is displayed, click OK.
- 7 Wait for the webserver to display the message **Software** upgraded successfully. Please sign in to continue.
- 8 Use the default password to log on to the webserver, which is **Password**.

#### Note:

The password requirements are as follows:

- Capital letters: 1
- Small letters: 1
- Numbers: 1
- Special characters (!, \$, #, etc.): 1
- Min length: 8

9 Change the password when prompted.

# **Cyber Security**

Version and checksum for the current Ethernet card firmware is:

## Verification of installed Firmware Version to Ethernet plug-in card:

| Firmware Version | SHA2 Checksum                     |
|------------------|-----------------------------------|
| 01.01.00         | AA4C347834FB669B1C3FE092FB16FF21B |
|                  | DD4512D570464A05154E7B6471B8933   |

Device firmware is not available for download from the ABB library.

Please refer to your local ABB Service Organization if a firmware update is required.

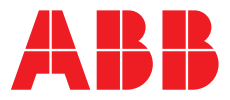

## **ABB Measurement & Analytics**

For your local ABB contact, visit: **www.abb.com/contacts** 

For more product information, visit: www.abb.com/measurement

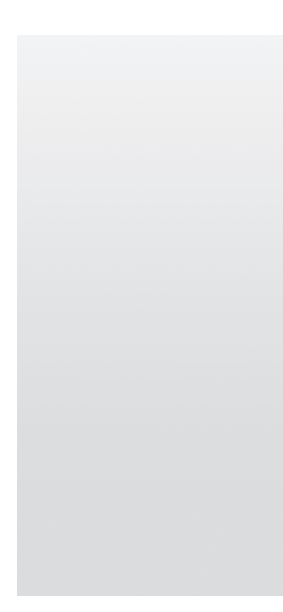

We reserve the right to make technical changes or modify the contents of this document without prior notice. With regard to purchase orders, the agreed particulars shall prevail. ABB does not accept any responsibility whatsoever for potential errors or possible lack of information in this document.

We reserve all rights in this document and in the subject matter and illustrations contained therein. Any reproduction, disclosure to third parties or utilization of its contents – in whole or in parts – is forbidden without prior written consent of ABB.